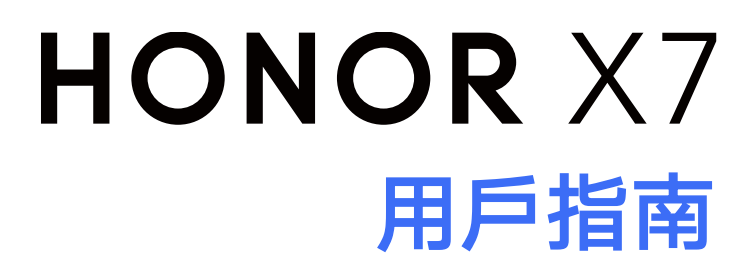

# HONOR

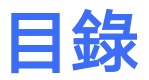

# 基礎使用

智能功能

相機圖片庫

應用程式

| 常用手勢                                            | 1  |
|-------------------------------------------------|----|
| 系統導覽                                            | 3  |
| Device Clone                                    | 4  |
| 屏幕鎖定與解鎖                                         | 5  |
| 常見圖標含義                                          | 5  |
| 快捷開關                                            | 7  |
| 主屏幕視窗小工具                                        | 8  |
| 更換桌布                                            | 9  |
| 截屏和屏幕錄影                                         | 9  |
| 檢視和關閉通知                                         | 13 |
| 調整音量                                            | 14 |
| 開機、關機和重新開機                                      | 15 |
| 充電                                              | 15 |
|                                                 |    |
|                                                 | 17 |
| 于惯权影                                            | 17 |
| 宋唯万字                                            | 17 |
|                                                 |    |
| 開啟相機                                            | 20 |
| 拍攝                                              | 20 |
| 拍攝人像、夜景和大光圈相片                                   | 21 |
| AI 攝影                                           | 22 |
| 微距                                              | 22 |
| 全景拍攝                                            | 22 |
| 相片新增浮水印                                         | 22 |
| 高像素拍攝                                           | 23 |
| 專業相機                                            | 23 |
| 拍攝影片                                            | 24 |
| 縮時攝影                                            | 25 |
| 相機設定                                            | 26 |
| 管理圖片庫                                           | 27 |
| 智能剪輯                                            | 30 |
|                                                 |    |
| 確田程士答理                                          | 21 |
| <sup>                                    </sup> | 21 |
|                                                 | 25 |
|                                                 | 30 |
|                                                 | 37 |

 時鐘
 37

 記事簿
 38

|              | 目錄 |
|--------------|----|
| 錄音機          | 40 |
| 電子郵件         | 41 |
| 計算機          | 41 |
| 電筒           | 42 |
| 指南針          | 42 |
| 自拍鏡          | 42 |
| 手機總管         | 43 |
| Device Clone | 45 |
| 打機技巧         | 45 |

# 設定

| Wi-Fi   | 47 |
|---------|----|
| 藍牙      | 48 |
| 流動網絡    | 49 |
| 更多連線方式  | 51 |
| 主屏幕和桌布  | 54 |
| 顯示和亮度   | 56 |
| 聲音和震動   | 58 |
| 通知      | 58 |
| 生物識別和密碼 | 59 |
| 應用程式    | 61 |
| 電池      | 61 |
| 儲存裝置    | 62 |
| 安全      | 63 |
| 私隱      | 64 |
| 輔助功能    | 65 |
| 系統和更新   | 66 |
| 關於手機    | 69 |

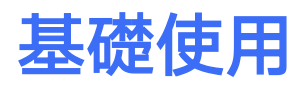

# 常用手勢

## 了解手機常用手勢與捷徑操作

此功能因產品而異,請以實際情況為準。

## 全屏幕導覽手勢

## 前往**設定 > 系統和更新 > 系統導覽方式**,確保已選擇**手勢導覽**。

| <b>返回上一層介面</b><br>從屏幕左側或右側邊緣向內滑動                                                                                                   |
|----------------------------------------------------------------------------------------------------|
| <b>返回主屏幕</b><br>從屏幕底部邊緣向上滑動                                                                                                    |
| <b>檢視多任務介面</b><br>從屏幕底部邊緣向上滑動並停頓                                                                                                   |
| <b>結束個別任務</b><br>檢視多任務介面時,向上滑動個別任務卡片                                                                                               |
| <ul> <li>快速切換應用程式</li> <li>・沿屏幕底部邊緣橫向滑動</li> <li>使用此功能前,在系統導覽方式介面中輕觸更多設定。請確保沿底部邊緣橫向滑動切換應用程式開關已開啟。</li> <li>・沿屏幕底部邊緣弧線滑動</li> </ul> |

## 指關節手勢

前往設定 > 輔助功能 > 捷徑及手勢,確保截屏和錄屏開關已開啟。

|   | <b>截屏</b><br>單指關節輕觸屏幕兩下       |
|---|-------------------------------|
| S | <b>捲動截長屏</b><br>單指關節敲擊屏幕後畫 S  |
|   | <b>截取部分屏幕</b><br>單指關節敲擊屏幕後畫圓圈 |
|   | <b>錄屏</b><br>雙指指關節輕觸屏幕兩下      |

## 更多手勢

| <b>進入主屏幕編輯狀態</b><br>在主屏幕上雙指捏合                |
|----------------------------------------------|
| <b>進入鎖定屏幕快速操作欄</b><br>鎖定屏幕後,點亮屏幕,然後單指從底部向上滑動 |
| <b>開啟捷徑開關和通知訊息</b><br>從屏幕頂部向下滑動              |

## 按鍵捷徑操作

| <b>關機和重新開機</b><br>長按電源鍵直至手機彈出 <b>關機</b> 和 <b>重新開機</b> 功能表,輕觸相應的功能<br>表。 |
|-------------------------------------------------------------------------|
| <b>調高音量</b><br>按增加音量鍵                                                   |
| <b>調低音量</b><br>按遞減音量鍵                                                   |
| <b>截取當前顯示的屏幕</b><br>同時按遞減音量鍵和電源鍵                                        |

# 系統導覽

## 更改系統導覽方式

## 使用手勢導覽

前往**設定 > 系統和更新 > 系統導覽方式**,然後選擇**手勢導覽**。

您可以執行以下操作:

- ·返回上一層功能表:從屏幕左邊緣或右邊緣向內滑動。
- ·返回主屏幕:從屏幕底部邊緣中間位置向上滑動。
- ·前往多任務:從屏幕底部邊緣向上滑動並停頓。
- ·結束個別任務:前往多任務介面後,將個別任務卡片向上滑動。將卡片向下滑動即可鎖定任務。

鎖定後,在多任務介面輕觸 時,此任務不會被一次清除。

・快速切換應用程式:從屏幕底部邊緣弧線滑動,即可切換應用程式;或者前往更多設定開設沿底
 部邊緣橫向滑動切換應用程式開關,然後沿屏幕底部邊緣橫向滑動。

您還可以前往更多設定開啟顯示提示條開關,用導覽列輔助手勢操作。

🚺 此功能因產品而異,請以實際情況為準 。

## 使用屏幕內三鍵虛擬導覽

前往**設定 > 系統和更新 > 系統導覽方式**,選擇**屏幕內三鍵導覽**。

啟用屏幕內三鍵導覽後, 您可以:

- 輕觸 🗸 , 返回上一層功能表或退出應用程式。在文字輸入介面時, 則可輕觸關閉屏幕鍵盤。
- . 輕觸 ○, 返回主屏幕。
- . 輕觸 □,前往多任務管理介面。

您還可以根據使用習慣,前往更多設定,執行更多操作:

- ・選擇不同的導覽鍵組合。
- ·開啟導覽鍵可隱藏開關,在不使用導覽鍵時將其隱藏。
- ・輕觸 🌄 (若所選導覽鍵組合中包含 🖵 ),開啟通知欄。

# **Device Clone**

## 換機 資料複製 , 換機無憂

使用**換機資料複製**,只需較短時間,即可將舊手機上的基礎數據(例如聯絡人、日曆、圖片、影片 等)轉移至新手機,達致新舊手機無縫銜接。

## 從 Android 裝置轉移數據

- 在新手機上,前往換機資料複製應用程式,或前往設定 > 系統和更新 > 換機資料複製,輕觸這 是新裝置,然後選擇華為或其他 Android。
- 2 根據屏幕指示, 在舊裝置下載並安裝換機資料複製。
- 3 在舊裝置上,前往換機資料複製應用程式,輕觸這是舊裝置,然後根據屏幕指示,透過掃碼或 手動連接的方式,連接舊裝置與新手機。

4 在舊裝置上,選擇要複製的數據,然後輕觸開始轉移以完成數據複製。

按機資料複製僅支援 Android 7.0 及以上版本的手機。

#### 從 iPhone 或 iPad 轉移數據

- 在新手機上,前往換機資料複製應用程式,或前往設定 > 系統和更新 > 換機資料複製,輕觸這 是新裝置,然後選擇 iPhone/iPad。
- 2 根據屏幕提示,在舊裝置下載並安裝換機資料複製。
- 3 在舊裝置上,前往換機資料複製應用程式,輕觸這是舊裝置,然後根據屏幕指示,透過掃碼或 手動連接的方式,連接舊裝置與新手機。
- 4 在舊裝置上,選擇要複製的數據,並根據屏幕指示完成數據複製。

# 屏幕鎖定與解鎖

## 屏幕鎖定和解除鎖定

#### 鎖定屏幕

一段時間不操作 手機後, 手機將自動鎖定屏幕。

您也可以透過以下方式手動鎖定屏幕:

- ・按電源鍵鎖定屏幕。
- ・在主屏幕收合雙指進入主屏幕編輯模式,輕觸小工具,將屏幕鎖定 提徑圖標添加到主屏幕。然後
   輕觸屏幕鎖定圖標鎖定屏幕。

#### 設定屏幕自動鎖定時間

前往**設定 > 顯示和亮度 > 休眠**,選擇屏幕閒置多久後自動進入睡眠模式 。

#### 輸入密碼解除鎖定

喚醒屏幕後,從屏幕中間向上滑動,便會出現密碼輸入面板。在此輸入鎖屏密碼即可。

#### 使用臉孔解鎖

喚醒屏幕後,將手機對準臉孔。手機會自動校驗及識別臉部,校驗成功後即可解鎖。

#### 指紋解鎖屏幕

用事先註冊指紋的手指按壓指紋感應區域,即可解鎖。

#### 在鎖定屏幕顯示簽名

前往**設定 > 主屏幕和桌布**,然後輕觸**鎖定屏幕簽名**,輸入個人化的簽名資訊。 如需關閉鎖定屏幕簽名,輕觸**鎖定屏幕簽名**,刪除原簽名內容。

#### 從鎖定屏幕快速開啟應用程式

在鎖定屏幕,您可以快速開啟相機、計算機、計時器等常用應用程式。

- ・喚醒屏幕,然後按住並向上滑動右下角的相機圖標,即可開啟**相機**。
- ・喚醒屏幕,從屏幕底部邊緣向上滑動以開啟快捷操作面板,然後根據需要輕觸應用程式圖標,例
   如電筒、計算機、計時器等。

# 常見圖標含義

## 常見通知和狀態圖標的含義

網絡狀態圖標可能因您所處地區或電訊供應商不同而有所不同。
 不同產品支援的功能或有差異,以下圖標可能不會出現在您的手機上,請以手機實際顯示為準。

| <sup>56</sup> .11 | 已連接至 5G 網絡         | <sup>46</sup> .111      | 已連接至 4G 網絡     |
|-------------------|--------------------|-------------------------|----------------|
| <sup>36</sup>     | 已連接至 3G 網絡         | <sup>26</sup> .11       | 已連接至 2G 網絡     |
|                   | 訊號滿格               | R                       | 漫遊中            |
|                   | 已啟用流動數據節省程式        |                         | 未插入 SIM 卡      |
| $\bigcirc$        | 已啟用熱點              |                         | 已連接至熱點         |
| (((**             | 已連接至 Wi-Fi 網絡      | ( x                     | 熱點連線已中斷        |
|                   | 正在透過 Wi-Fi+ 自動切換網絡 | Ő                       | 已啟用鬧鐘          |
|                   | 電力耗盡               |                         | 電力不足           |
|                   | 充電中                | *                       | 正在使用快充         |
|                   | 正在使用超級快充           |                         | 無線超級快充         |
| <u>E</u>          | 無線快充               | <u>X</u>                | 普通無線充電         |
| 1                 | 已啟用省電模式            | X                       | 已啟用健康使用手機      |
| *                 | 已啟用藍牙              | *                       | 藍牙裝置電量         |
| *                 | 已連接藍牙裝置            | От                      | 已連接至 VPN 網絡    |
|                   | 已進入駕駛模式            | $\overline{\mathbb{A}}$ | 已連接至投影裝置       |
| •                 | 已啟用位置服務            |                         | 已啟用護眼模式        |
| n                 | 已連接耳機              |                         | 已連接設有麥克風的耳機    |
| C                 | 通話中                | HD                      | 已啟用 VoLTE 高清通話 |
|                   | 有未接來電              | •                       | 有新訊息           |
| Ŋ                 | 靜音模式               | } <b>]</b> {            | 震動模式           |
| R                 | 已啟用 NFC            | 6                       | 已啟用勿擾模式        |

| 0        | 數據同步中   | (!)        | 數據同步失敗  |
|----------|---------|------------|---------|
| (1)      | 已啟用性能模式 | $\searrow$ | 收到新電郵   |
|          | 收到日程提醒  | • • •      | 更多未顯示訊息 |
| <b>→</b> | 已啟用飛行模式 |            |         |

# 快捷開關

## 使用快捷開關

## 開啟快捷開關

從屏幕頂部狀態欄向下滑動以開啟通知欄,再繼續向下滑動以開啟完整功能表。

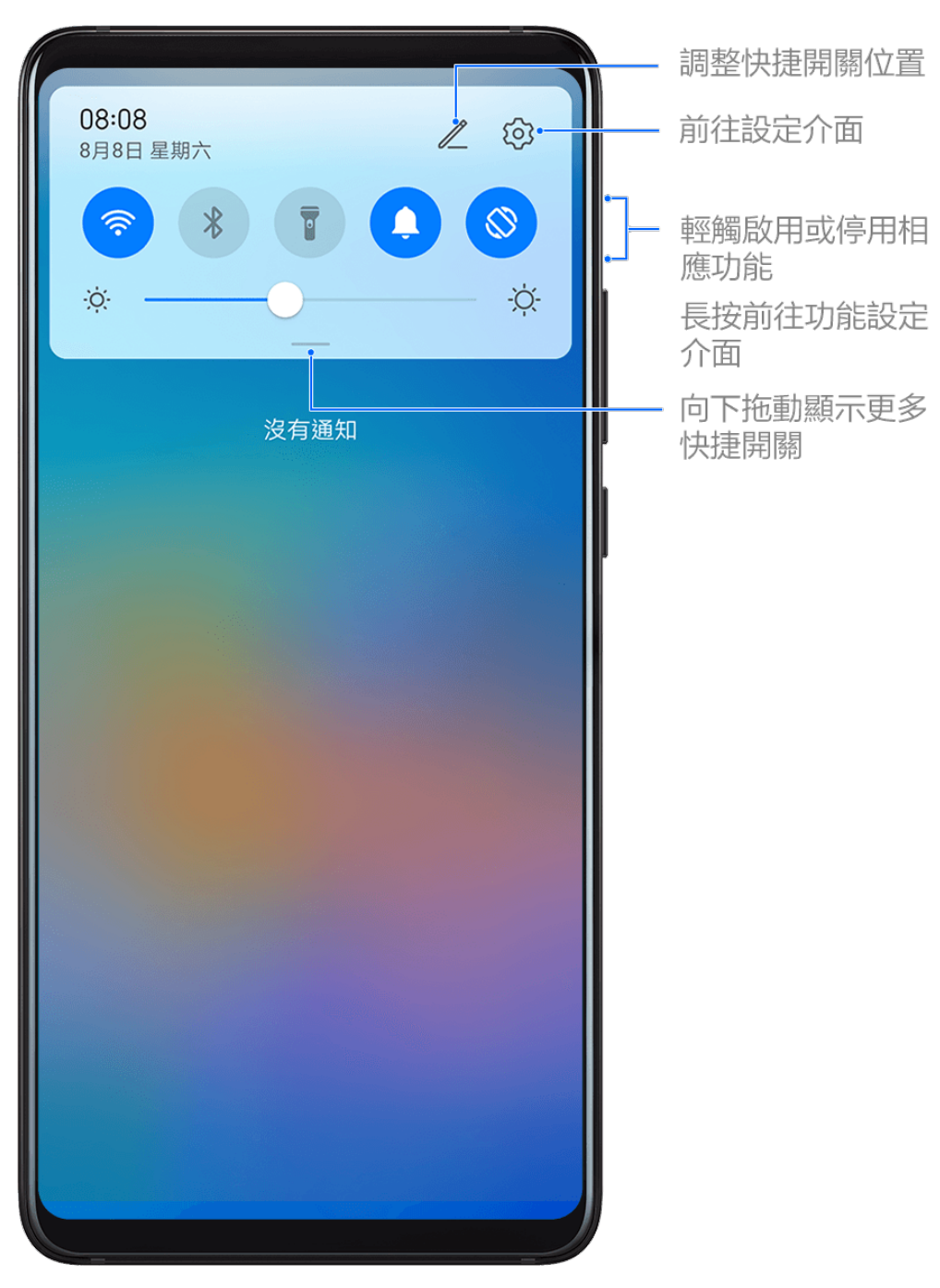

- ·輕觸快捷開關,即可啟用或停用相應功能。
- ·長按快捷開關,即可前往相應功能的設定頁面(部分功能支援此操作)。
- 輕觸 前往設定介面。

## 自訂快捷開關

輕觸之,然後長按並拖動快捷開關調整位置。

# 主屏幕視窗小工具

## 新增、移動或刪除視窗小工具

您可以根據需要新增、移動或刪除主屏幕視窗小工具,包括一鍵鎖屏、天氣、時鐘、聯絡人、日曆 等。

## 新增天氣、時鐘等主屏幕小工具

- 1 在主屏幕上雙指收合,進入主屏幕編輯狀態。
- 2 輕觸小工具, 向左滑動即可檢視所有小工具。
- **3** 部分小工具(如天氣)會有多種樣式,輕觸該圖標可以擴展所有的樣式,向右滑動即可收起。
- 4 輕觸需要的小工具圖標,即可新增至目前屏幕。如果目前屏幕沒有空間,可以長按並拖動有關 圖標,然後新增至其他屏幕。

如果您想設定天氣,請前往天氣應用程式並選擇 • ,然後根據屏幕指示設定。

例如您可切換為攝氏溫度或華氏溫度:選擇 · > **溫度單位**,然後輕觸攝氏(℃)或華氏(℃)。

## 移動或刪除視窗小工具

在主屏幕上長按一個視窗小工具,然後將其拖動至主屏幕上的任何位置;或者您可以輕觸**移除**以將 其刪除。

# 更換桌布

## 設定桌布

A

#### 使用內置的桌布

- 1 前往設定 > 主屏幕和桌布 > 桌布。
- 2 選擇一張圖片。
- 3 根據需要選擇:
  - · **虛化**:讓桌布呈現出模糊和虛化的效果。滑動滑桿可以調整虛化程度。
  - · 捲動: 讓桌布能跟隨屏幕滑動。

4 輕觸 💛 , 選擇將其設為鎖定屏幕、設為主屏幕或同時設定。

## 將圖片庫中的相片設為桌布

- 1 開啟圖片庫,找到您喜歡的圖片。
- 2 輕觸 🔹 > 設為 > 桌布, 根據屏幕提示完成設定。

## 截屏和屏幕錄影

## 截取當前屏幕

#### 指關節截取屏幕

1 前往設定 > 輔助功能 > 捷徑及手勢 > 截屏,確保指關節截屏開關已開啟。

2 使用單指指關節,稍微用力並連續快速輕觸屏幕兩下,即可截取完整屏幕。

#### 使用快捷鍵截屏

同時按下電源鍵和遞減音量鍵截取完整屏幕。

## 使用快捷開關截取屏幕

從屏幕頂部狀態欄向下滑動以開啟通知欄,再繼續向下滑動以開啟完整功能表,輕觸**截屏**即可截取 完整屏幕。

## 分享、編輯或繼續捲動截取長圖

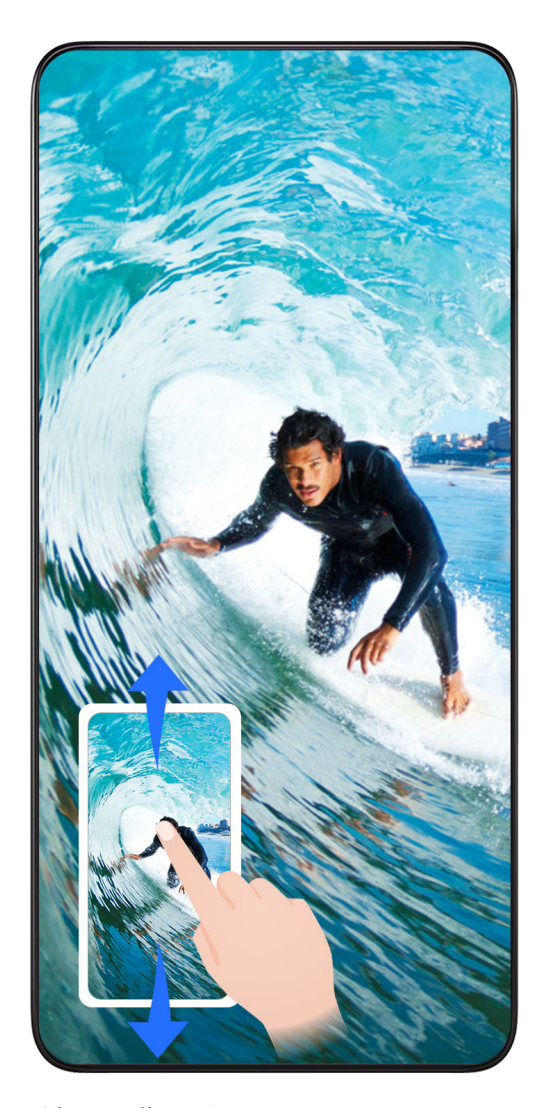

截屏完成後,屏幕左下角會出現縮圖。您可以:

- ・向下滑動縮圖,即可繼續捲動截取長屏。
- ・向上滑動縮圖,即可選擇分享方式,快速將截圖分享給好友。
- ・輕觸縮圖,即可編輯或刪除截屏圖片,或者可以輕觸**捲動截屏**。 截屏圖片預設儲存在**圖片庫**中。

#### 使用指關節手勢捲動截屏

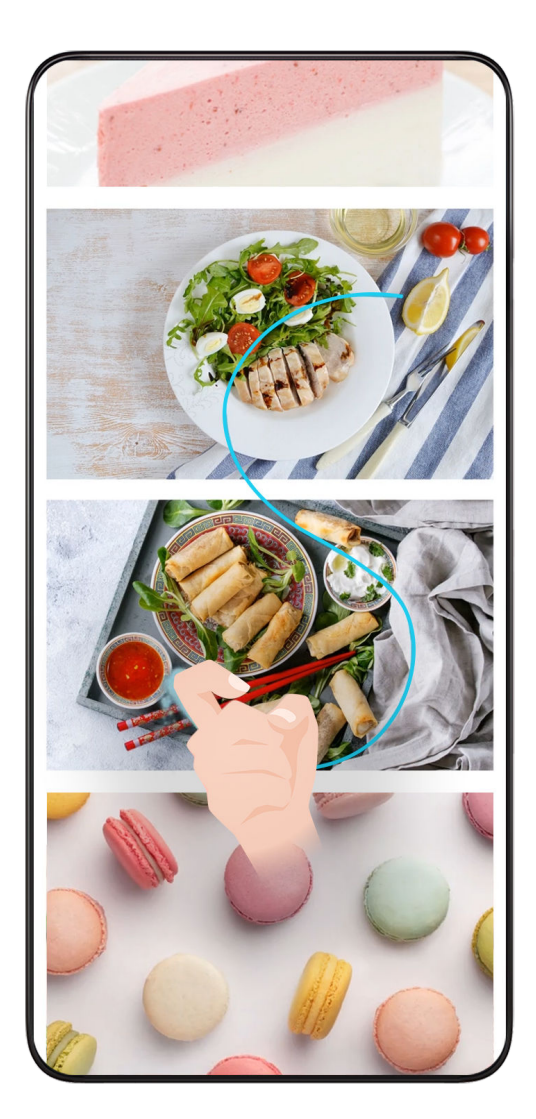

單指指關節敲擊屏幕並保持指關節不離開屏幕,稍微用力畫「S」,屏幕將自動向下捲動截屏。
 捲動過程中,輕觸捲動區域可停止截屏。

## 使用三指下滑截屏

1 前往設定 > 輔助功能 > 捷徑及手勢 > 截屏, 確保三指下滑截屏開關已開啟。

2 使用三指從屏幕中間位置向下滑動,即可截取完整屏幕。

## 截取局部屏幕

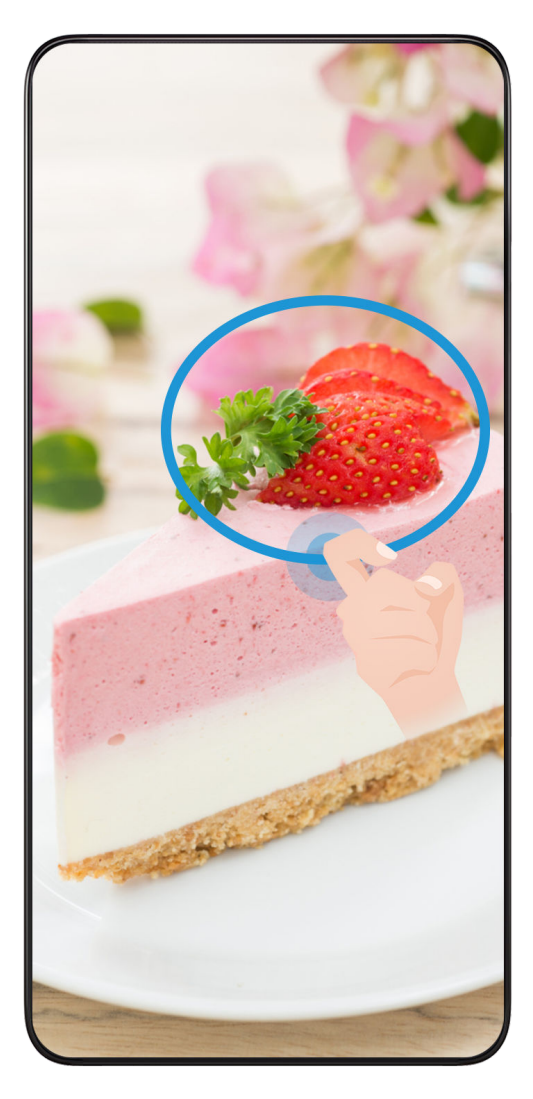

- 1 使用單指指關節敲擊屏幕並保持指關節緊貼屏幕,拖動指關節繪製一個閉合圖形。
- 2 屏幕會顯示指關節的運動軌跡, 您可以:
  - · 拖動截圖框調整位置和大小。
  - · 輕觸屏幕上的截圖框, 選定截圖形狀, 或自行隨意畫出任何封閉圖形。
- 3 輕觸巴,儲存截圖。

## 使用指關節截屏的注意事項

- ·輕觸兩下截屏時,請在同一位置連續輕觸兩下,輕觸速度不宜過快或過慢。
- ·指關節敲擊屏幕時,請儘量保持指關節垂直於屏幕。
- ・如需連續截屏,請在截屏畫面消失2秒後才再次截屏。
- ·若屏幕上有保護貼,建議您提升敲擊力度,或移除屏幕保護貼後再嘗試。

## 屏幕錄影

您可以將屏幕操作過程錄製成影片,分享給親朋好友。

## 使用快捷鍵錄屏

同時按住電源鍵和增加音量鍵啟動錄屏,再次按住結束錄屏。

## 使用捷徑錄屏

1 從頂部狀態欄向下滑出通知欄,繼續向下滑出整個功能表。

- 2 開啟屏幕錄影, 啟動錄屏。
- 3 輕觸屏幕上方的紅色計時按鈕,結束錄屏。

4 前往圖片庫檢視錄屏結果。

#### 使用雙指指關節錄屏

1 使用指關節前,請前往設定 > 輔助功能 > 捷徑及手勢 > 錄屏,確保錄屏開關已開啟。

2 雙指指關節稍微用力並連續快速地按屏幕兩下以啟動錄屏,再次按兩下以結束錄屏。

#### 一邊錄影屏幕,一邊解說

錄影屏幕時,您還可以啟用麥克風,一邊錄影屏幕一邊解說。

啟動屏幕錄影後,輕觸麥克風圖標讓其處於 ♀ 狀態,便可以同步錄音。

又表示麥克風已關閉。此時僅可收錄系統音效(如:音樂)。如您不想收錄任何系統音效,請在屏幕 錄影前將手機設為靜音並關閉音樂等媒體音效。

# 檢視和關閉通知

## 檢視和清除通知

檢視通知

 $\mathbf{i}$ 

當有通知提醒時,您可以解鎖屏幕,從狀態欄向下滑動以開啟通知欄,檢視各類訊息。

#### 清除通知

·若您不想檢視某項通知,可以在通知上快速向右滑動,清除有關通知。

ᡝ 部分系統通知和前景運行應用程式的通知不能清除。

## 免受通知打擾

如果不想受通知打擾,您可以向左滑動需要處理的通知,然後輕觸 🖓 選擇以下選項:

- ・關閉通知
- · 設為預設通知
- ・更多設定
- 🗘 ・ 部分系統通知和前景運行應用程式的通知不能關閉或延遲提醒 。
  - 不同應用程式支援的選項不同,請以實際情況為準。

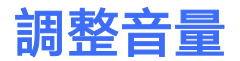

## 調整音效

#### 按音量鍵調整音量

按增加音量鍵或遞減音量鍵即可調高或調低音量。

#### 按電源鍵快速靜音

來電、鬧鈴響起時,按電源鍵可快速靜音。

#### 更改鈴聲和震動

您可以更改在收到短訊、提醒通知和來電時播放的聲音,還可以同時設定個人化震動模式。

- 1 前往設定 > 聲音和震動,輕觸來電鈴聲或通知鈴聲。
- 2 您可以執行以下任何一項操作:
  - ・ 設定鈴聲

選擇一首系統鈴聲,或輕觸選擇本機音樂,然後選擇一首本機歌曲作為短訊鈴聲。

如果您使用的是雙 SIM 卡手機, 請選擇 SIM 卡 1、SIM 卡 2 以分別為兩張卡設定鈴聲。

設定震動模式

輕觸震動, 根據需要選擇一種震動模式。

#### 透過捷徑開關切換響鬧、震動或靜音模式

1 從頂部狀態欄向下滑出通知欄,再繼續向下滑出整個功能表。

2 輕觸 💭 音效、 🖳 靜音或 🖳 震動, 便可以在不同模式之間快速切換。

在響鬧模式中,手機會播放所有聲音。

在靜音模式中,手機只會將鈴聲靜音,例如來電、短訊、通知及部分第三方軟件的提示音;其他聲 音不會受到影響,如鬧鐘、通話、音樂、影片、遊戲等聲音。

在震動模式中,手機在靜音的同時會震動,在部分場合可避免錯過重要來電或訊息。

您也可前往設定 > 聲音和震動,根據需要切換響鬧、震動或靜音模式。

#### 系統觸感反饋

執行某些操作後,例如長按選取文字或長按聯絡人,您會感覺到屏幕輕震一下。此功能有助您確認 是否已完成目前操作 。

前往**設定 > 聲音和震動 > 更多聲音和震動設定**,根據需要啟用或停用**系統觸感反饋**。

#### 設定更多聲音和震動設定

在聲音和震動介面輕觸更多聲音和震動設定,即可根據需要設定更多提示方式。例如撥號鍵音效和 截屏音效等。

🚺 此功能因產品而異,請以實際情況為準。

# 開機、關機和重新開機

## 關機、關機和重新開機

#### 開啟手機或關機

如果要關機,請長按電源鍵幾秒鐘,直至手機彈出關機功能表,依次輕觸**關機**和輕觸以關機。 如果要重新開機,請長按電源鍵幾秒鐘,直至手機震動並出現開機標誌為止。

#### 重新開機

經常重新開機可以清理手機快取,保持手機良好狀態。如果手機不能正常運作,也可以嘗試重新開 機。

長按電源鍵幾秒鐘直至手機彈出重新開機功能表,然後依次輕觸**重新開機**和**輕觸以重新啟動**。

## 強制重新啟動裝置

如果裝置不能正常運作,也無法正常關機,可以嘗試長按電源鍵 10 秒以上,強制重新啟動裝置。

# 充電

## 為手機充電

當電池電量過低時,手機會提示您及時充電。為避免電量不足,導致手機自動關機,請及時充電。

## 充電注意事項

- ・請使用隨機附送的充電器和數據線為手機充電。如使用非原裝充電器或數據線,可能會導致重新 開機、充電慢、充電器過熱或其他異常情況發生。
- ・透過數據線將手機連接到充電器或其他裝置後,手機會自動偵測 USB 連接埠。如果 USB 連接 埠潮濕,手機會啟動保護措施而停止充電。此時請中斷連線,待 USB 連接埠乾燥後再充電。
- ·充電時間會隨溫度和電池使用情況而異。
- ・電池屬於易損耗品,如果發現待機時間大幅度降低,則需要更換電池。請聯絡本公司授權的客戶 服務中心作更換。
- ·請勿在手機和充電器上覆蓋物體。
- ・手機長時間運作後(尤其在高溫環境下),可能出現表面發熱的情況,這屬於正常現象。感覺發 燙時,請停止充電並關閉部分應用程式,同時將手機移至陰涼處。
- ·建議您在充電時盡量不要使用手機。
- ・按下電源鍵後,若手機沒有任何反應,則表示電池電量已耗盡。請充電 10 分鐘以後再開機。

## 使用隨附的充電器充電

1 使用隨機附送的數據線連接充電器和手機。

2 將充電器插入電源插座。

## 透過電腦為 手機充電

- 1 透過數據線將 手機連接至電腦或其他裝置。
- 2 當 手機彈出 USB 連接方式對話方塊時,輕觸僅充電。 如果 USB 連接方式已經設定為其他模式,從屏幕頂端狀態欄向下滑動以顯示通知欄,輕觸設定,選擇僅充電。

## 了解電池圖標含義

您可以透過手機屏幕上的電量圖標,判斷當前的電池狀態:

| 電池圖標      | 電池電量狀態                                                             |
|-----------|--------------------------------------------------------------------|
| 1         | 電池電量低於 4%                                                          |
| <i>**</i> | 充電中,電池電量低於 10%                                                     |
|           | 充電中,電池電量介乎 10% 和 90% 之間                                            |
|           | 充電中,電池電量大於 90%<br>當狀態欄上的電量顯示 100%,或在鎖定屏幕上有已充滿電的提示時,則<br>表示電池電量已經充滿 |

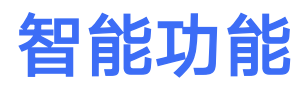

# 手機投影

## 透過無線連接使用 手機投影

將手機透過無線投影連接至大屏幕顯示器(如電視機),使用大屏幕辦公和享受娛樂的同時,手機 來電提醒、訊息、鬧鐘等通知將預設只在手機顯示,保護私隱。

- 1 根據不同的大屏幕裝置型號和功能, 選擇如下:
  - · 大屏幕支援 Miracast 協定: 在大屏幕上開啟無線投影的設定開關。
  - 大屏幕不支援 Miracast 協定:將無線投影器插入大屏幕的 HDMI 接口中,並連接無線投 影器的電源線。
  - 如要了解大屏幕裝置是否支援 Miracast 協定、如何在大屏幕端啟用無線投影等,請查閱大屏幕裝置的說明書或向裝置廠家查詢。
- 2 從 手機狀態欄向下滑動以開啟通知欄, 輕觸啟用 🛜 。
- **3** 繼續向下滑動以開啟通知欄,然後輕觸**無線投影**, 手機會開始搜尋大屏幕裝置。
- 4 在裝置清單輕觸相應的大屏幕裝置名稱或無線投影器名稱,完成投影。

連接成功後,將手機設為橫向畫面,大屏幕顯示效果更佳。

完成投影後,在狀態欄向下滑動,輕觸中斷連線,退出無線投影。

# 榮耀分享

## 榮耀分享

榮耀分享是一種無線分享技術,可以在裝置之間快速分享圖片、影片、文件等檔案。此技術透過藍 牙發現周邊其他支援榮耀分享的裝置,然後透過 Wi-Fi Direct 傳輸檔案,傳輸過程不需要數據流 量。

#### 啟用或停用榮耀分享

執行以下任何一項操作,即可啟用或停用榮耀分享:

- ・從狀態欄向下滑動以開啟通知欄(可繼續向下滑動),然後輕觸啟用或停用榮耀分享。長按前往
   榮耀分享設定介面。
- ·前往設定 > 更多連線 > 榮耀分享,在此開啟或關閉榮耀分享開關。

## 透過榮耀分享在 手機之間極速分享檔案

您可透過榮耀分享在榮耀 手機之間快速分享檔案,接收方在接收前可預覽檔案,接收後會直接顯 示接收到的內容。例如:成功接收圖片/影片後,可直接使用圖片庫預覽此圖片/影片。

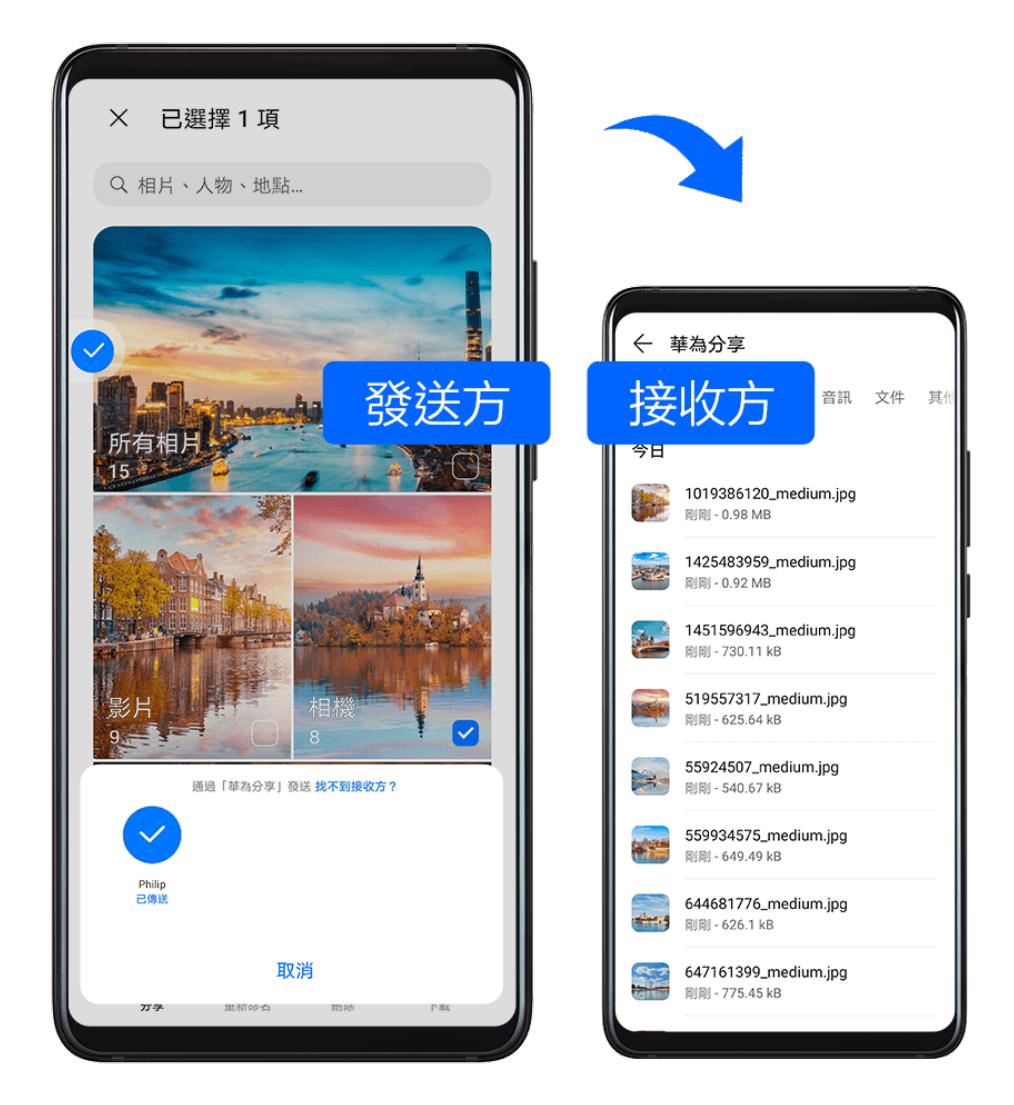

- 1 在接收裝置上啟用榮耀分享。
- 2 在發送裝置上長按所選的待分享單一檔案或相簿,輕觸 ← ,然後輕觸榮耀分享。發現接收裝置後,輕觸接收裝置名稱即可發送檔案。

🕡 如要在應用程式中直接分享檔案,操作路徑可能有所不同,請以實際情況為準。

3 在接收裝置上輕觸接收即可開始接收檔案。

在接收裝置上前往**檔案管理**,在**瀏覽**分頁下輕觸**我的手機 > HONOR Share**,即可檢視接收到的 檔案。

您也可以前往圖片庫 > 相簿 > 榮耀分享中直接檢視接收到的圖片或影片。

## 透過榮耀分享進一鍵列印

當周圍有支援榮耀分享一鍵列印的打印機時,開啟 手機榮耀分享便能輕鬆發現打印機,並一鍵列 印儲存於 手機中的圖片和 PDF 檔案。

- 1 不同類型打印機所需的準備如下:
  - · WiFi 打印機: 啟動打印機, 並確保打印機與 手機連線至相同的網絡。
  - Wi-Fi Direct 打印機: 啟動打印機, 在面板中選擇 Wi-Fi Direct, 然後前往設定, 開啟 Wi-Fi Direct 開關。
  - · 藍牙打印機: 啟動打印機, 並確保打印機的藍牙處於可發現狀態。
- 2 在 手機上預覽要列印的檔案, 然後輕觸分享 > 榮耀分享。

- 3 在 手機上發現打印機後,輕觸打印機名稱,並在預覽介面調整參數,然後輕觸開始列印。 首次連接藍牙打印機時,您需要在 手機上發現打印機並輕觸打印機名稱,然後按住打印機電源 鍵 1 秒左右以確認連線。
- *i* 如需了解支援華為分享一鍵列印的打印機型號,請在榮耀分享的分享介面輕觸「找不到接收方?」,然
   後選擇打印機,再輕觸「哪些打印機型號受支援?」。

# 相機圖片庫

# 開啟相機

## 啟動相機

透過主屏幕或鎖定屏幕介面等方式啟動相機。

## 在主屏幕啟動相機

在主屏幕上, 開啟相機。

## 在鎖定屏幕啟動相機

屏幕鎖定時,喚醒屏幕然後按住右下角的相機圖標並向上滑動,即可啟動相機。

# 拍攝

## 拍攝

1 開啟相機。

- 2 您可以執行以下操作:
  - 對焦:輕觸屏幕中想要重點突出的位置。
     若要將對焦點和測光點分離,可長按取景框,待對焦框和測光框同時出現時,分別拖動至所
     需位置。
  - · 調整畫面明暗:輕觸屏幕,上下滑動對焦框旁的<sup>-``,</sup>。
  - · 放大或縮小畫面: 在屏幕上張開/收合雙指, 或滑動屏幕旁邊的變焦列, 從而放大/縮小畫面。
  - · 選擇相機模式:在相機模式範圍內左右或上下滑動,選擇一種模式。
  - 用啟或關閉閃光燈:輕觸、,選擇久(自動)、久(開)、次(關)或Q(長亮)。
     當已選擇久(自動)時,若相機偵測到您處於較暗的環境,取景框會出現閃光燈提示,拍攝時會自動開啟閃光燈。
  - ・ 選擇濾鏡: 輕觸 の可預覽濾鏡效果。

ᡝ 並非所有模式均支援以上操作,請以實際情況為準 。

3 輕觸快門拍攝。

## 設定排程拍攝

啟用排程拍攝後,只需選好取景畫面,然後按下快門,相機便將在倒數結束後自動拍攝。

**1** 前往相機 > <sup>()</sup> > 排程拍攝,選擇需要的排程持續時間。

2 返回拍攝介面, 然後輕觸快門, 手機將在倒數結束後自動拍攝。

# 拍攝人像、夜景和大光圈相片

## 使用人像、夜景和大光圈模式拍攝

## 使用人像模式拍攝相片

使用人像模式拍攝,可為相片加入美顏、背景散景等效果,讓相片中的人物更美。

- 1 開啟相機,選擇人像模式。
- 2 將鏡頭對準人物,讓人物出現在人像方塊中。

若要自拍,請輕觸

- 3 您可以執行以下操作以調整人像效果:
  - ・ 啟用美顏效果:輕觸

     ・即可調整美顏效果。

     若要停用美顏效果,可將參數調至最低。
  - · 設定背景散景效果:輕觸**散景**關閉以啟用散景效果。
  - F幕環形補光:當切換至前置鏡頭而環境光線不足時,輕觸頂部的閃光燈圖標,即可選擇屏 幕環形補光功能方式,提升臉部亮度。

輕觸閃光燈圖標,然後選擇之本(自動)或(一長亮)。

🚺 此功能因產品而異,請以實際情況為準 。

4 輕觸 拍攝。

## 拍攝夜景

在夜晚或弱光環境下使用夜景模式拍攝,即可提升相片亮度,使相片色彩更豐富,細節更分明。

1 開啟相機,選擇**夜景**模式。

- 2 拿穩手機,輕觸快門開始拍攝。
- **3** 手機將會根據光線強弱計算曝光時間。請拿穩手機,並等待倒數結束。

### 拍攝大光圈相片

使用大光圈模式拍攝相片,可以突出拍攝主體,將無關的背景雜物作散景和模糊處理。

- 1 開啟相機,選擇大光圈模式。
- 2 在取景器中輕觸要突出的主體以對焦。建議您的手機與拍攝對象之間的距離不要超過2米,以 獲得更佳的背景散景效果。
- 3 輕觸取景器內的 🧐, 拖動滑桿來調節光圈值。光圈值越小, 背景越模糊。
- 4 輕觸快門以拍攝。

# AI 攝影

## 自動優化拍攝效果

AI 攝影是相機預載的一種拍攝功能,可以智能識別拍攝對象和場景(如美食、沙灘、文字等), 然後自動優化色彩和亮度,助您拍出更好的相片。

- 1 開啟相機,選擇拍攝模式。
- 2 輕觸 確認已啟用功能。
- 3 將鏡頭對準拍攝對象,待相機識別後,系統會自動向您推介相應的模式(如人像、美食、文字等)。

# 微距

## 使用超級微距作近距離拍攝

使用相機的超級微距模式,您可以拍攝露珠、葉子的紋路等微小物件,放大細節,輕鬆記錄微觀世 界的精妙。

1 前往相機 > 更多, 選擇超級微距模式。

```
2 輕觸 2 拒攝。
```

# 全景拍攝

## 拍攝全景相片

當拍攝壯麗山河或團體照等大幅相片時,您可使用全景模式,在拍攝過程中移動相機,將捕捉的畫 面合成一張寬廣的全景相片。

## 使用後置相機拍攝全景相片

使用全景模式,在拍攝時移動相機,將捕捉的畫面合成一張廣闊的全景相片。

- 1 前往相機 > 更多, 選擇全景模式。
- 2 輕觸 , 選擇水平或垂直移動相機。
- **3** 對準拍攝起點,輕觸 開始拍攝,沿箭嘴方向移動取景框,並確保箭嘴頂點一直處於中心線 上。
- 4 取景完成後,輕觸 完成拍攝。

# 相片新增浮水印

## 拍攝帶浮水印的相片

您可以為相片增加時間、天氣、心情、美食等浮水印。

1 前往相機 > 更多, 選擇浮水印模式。

如果您在更多中找不到浮水印,請在更多中輕觸 坐 以下載浮水印。

- 2 輕觸 →, 然後選擇浮水印, 所選的浮水印會出現在取景框內。
- 3 拖動浮水印,即可改變浮水印的位置。您可輕觸修改部分浮水印的文字。
- 4 輕觸 拍攝。

# 高像素拍攝

## 使用高像素模式拍攝

如想拍攝高品質的高清相片,以便在大屏幕上瀏覽,或者想沖印或列印相片,您都可以使用高像素 模式。

- 1 前往相機 > 更多,然後選擇高像素模式。
- 2 將鏡頭對準要拍攝的物體,再輕觸屏幕中想要重點突出的位置對焦。 使用高像素模式時系統不支援變焦,而且無法調整相片比例。
- 3 輕觸 ── 拍攝。
- 🚺 此功能因產品而異,請以實際情況為準 。

# 專業相機

## 使用專業模式拍攝

- 1 開啟相機,選擇**專業**模式。
- 2 您可以設定以下參數:
  - · 調整測光方式:輕觸 M,選擇測光方式。

| 測光方式              | 適用場景                    |
|-------------------|-------------------------|
| 〔〕<br>矩陣測光        | 對畫面整體測光,適合拍攝自然風光。       |
| (•)<br>中央重點測<br>光 | 重點針對畫面中央範圍測光,適合拍攝人像等。   |
|                   |                         |
| ●點測光              | 針對畫面中心極小的區域測光,例如人物的眼睛等。 |

調整 ISO 感光度:輕觸 ISO,滑動 ISO 調整區。

光線較弱時,您可以提高 ISO 感光度;光線充足時,則可以降低 ISO 感光度,避免畫面出 現過多雜訊。

- · 調整快門速度:輕觸 S,滑動快門速度調整區。
   快門速度會影響相機的進光量。當拍攝靜態風景及人像時,您可以調低快門速度;當拍攝動
   態風景及人像時,則可以調高快門速度。
- 調整曝光補償值:輕觸 **EV**<sup>-</sup>,滑動 EV 調整區。 光線較弱時,您可以調高 EV 值;光線較強時,則可以調低 EV 值。
- ・ 調整對焦:輕觸 AF ,選擇對焦模式。

| 對焦模式          | 適用場景                    |  |
|---------------|-------------------------|--|
| AF-S 單次對<br>焦 | 靜態人物、風景等。               |  |
| AF-C 連續對<br>焦 | 動態人物、風景等。               |  |
| MF 手動對焦       | 輕觸需要突出的部位(例如人物臉部)來對焦拍攝。 |  |
|               |                         |  |
| /             |                         |  |

- 在日光環境下,您可以選擇 🏹 ; 在陰天或陰暗環境下,則可以選擇 🞹 。
- 輕觸└┘」 即可改變色溫,讓畫面呈現較冷或較暖的色調。
- 3 輕觸快門拍攝。
- ᡝ 部分參數會隨著其他參數的調整而有所變化,請您根據實際情況調整。

# 拍攝影片

## 拍攝影片

錄影模式可使用變焦、對焦、美顏等輔助功能,還可以設定影片解析度和畫面播放速率。

- 1 開啟相機,選擇錄影模式。
- 2 您可以執行以下任何一項操作,為拍攝做準備:
  - · 放大或縮小: 在屏幕上張開/收合雙指, 或滑動變焦列以放大或縮小。
  - · 對焦:輕觸屏幕中想要重點突出的位置。在屏幕中長按即可鎖定曝光和對焦。

・ 開啟或關閉閃光燈: 輕觸 🏹, 選擇閃光燈為 🍚 (長亮) 或 🔀 (關閉)。

使用前置鏡頭錄影時,在光線不足的情況下,您可以選擇閃光燈為 🝚 (長亮)。啟用後, 相機會透過提升屏幕亮度進行環形補光,從而提升臉部亮度。

- · 選擇濾鏡: 輕觸 即可預覽濾鏡效果。
- ・ 調整美顏效果: 輕觸 🔄 , 滑動以調整美顏效果。

- 調整影片解析度和畫面播放速率:前往<sup>()</sup> > 影片解析度,選擇所需解析度。解析度越高, 影片越清晰,最後製作而成的影片檔案便會越大,請根據實際需要選擇。
   您還可以輕觸影片影格率,選擇需要的畫面播放速率。
- · 選擇節省儲存空間的影片格式:輕觸<sup>(2)</sup>,開啟**高效影片格式**開關。
   開啟此開關後,手機會採用更高效的影片格式,助您節省儲存空間。不過,其他裝置可能無
   法播放此格式的影片,請根據實際需要選擇。

ᡝ 並非所有產品均支援以上功能,請以實際情況為準 。

3 輕觸 開始拍攝。

錄影過程中,長按<sup>一一</sup>或<sup>一</sup>即可平滑放大或縮小畫面。 輕觸<sup>〇</sup>即可拍下目前畫面。

4 輕觸 ■ 暫停拍攝, 輕觸 ■ 結束拍攝。

#### 拍影片時使用藍牙耳機錄音

- 1 將手機與藍牙耳機連接。
- 2 連接成功後,向下拉出手機通知欄後會顯示**音訊切換** 。輕觸<sup>(小)</sup>後會有音訊裝置清單彈出,在 此選擇藍牙耳機的音訊頻道 。
- 3 開啟相機,選擇錄影模式。
- 4 將鏡頭對準要拍攝的對象,輕觸 開始拍攝。 使用手機錄影時,只會收錄藍牙耳機收到的聲音。
- 5 輕觸 ki束拍攝。
- ᡝ 部分藍牙耳機不支援此功能,相關支援情況請以耳機說明為準。

# 縮時攝影

## 拍攝縮時攝影短片

使用縮時攝影,可將連續幾分鐘或幾小時的影片壓縮成一段快速播放的短片,記錄花蕾綻放及雲卷 雲舒等變化過程。

- 1 前往相機 > 更多, 選擇縮時攝影模式。
- 2 在要拍攝的位置放置好手機。為減少拍攝過程中的震動,建議您使用三腳架固定手機。

3 輕觸 😬 開始拍攝, 輕觸 📕 結束拍攝。

拍攝完成後,您可以在圖片庫中檢視系統產生的縮時攝影短片。

相機設定

## 調整相機設定

## 調整相片比例

前往**相機 > <sup>()</sup> > 相片比例**,選擇需要的相片比例。 **i** 部分模式下無法調整相片比例,請以手機 實際功能為準。

## 啟用地理定位

開啟**記錄地理位置資訊**開關。開啟後,拍攝的相片和影片會帶有地理位置資訊。 您可以在圖片庫中輕觸相片或影片,然後上滑以檢視相片和影片的地理位置。

#### 加入手機浮水印

## 使用相機窗格線輔助拍攝

使用相機窗格線輔助取景,可以助您獲得更佳構圖。

**1** 開啟**相機窗格線**開關,啟用相機窗格線後,取景框將出現九宮格相機窗格線。

2 將拍攝主體放在交叉點上,然後輕觸快門拍攝。

### 啟用或停用自拍鏡反射

使用前置相機自拍時,輕觸

## 靜音拍攝

根據需要開啟或者關閉拍攝靜音開關。啟用後拍攝和錄影時均會關閉快門音效。

🚺 只有部分國家和地區支援此功能,請以實際情況為準 。

#### 自動捕捉笑臉

開啟拍攝微笑開關。拍攝時,相機偵測到取景框內出現笑臉將自動進行拍攝。

## 使用水平尺輔助構圖

開啟水平尺開關,啟用後,取景介面將出現水平輔助線。

當水平輔助線的虛線與實線重疊時,即表示手機 處於水平位置,可助您避免因手機 位置不正導致 構圖傾斜 。

管理圖片庫

## 檢視圖片和影片

您可以在圖片庫中檢視、編輯、分享圖片和影片。

#### 按拍攝時間檢視

前往**圖片庫**,輕觸**相片**分頁,張開和收合雙指以縮放屏幕,即可按月份檢視模式或日子檢視模式版 面配置,檢視圖片和影片。

您還可以滑動屏幕旁的滑桿,快速拖動至相應時間檢視。

#### 按相簿檢視

在相簿分頁,您可以按相簿檢視相片和影片。

部分相片和影片存放在系統指定的預設相簿內。例如,使用相機拍攝的影片儲存在**相機**內,截屏、 屏幕錄影檔案則儲存在**截屏和屏幕錄影**內。

## 檢視圖片和影片詳細資訊

- 1 在圖片庫中輕觸任何圖片或影片,即可進入全屏幕檢視模式,再次輕觸屏幕便可隱藏功能表。
- 2 在全屏幕檢視模式下,您可以輕觸<sup>(i)</sup>,即可在彈出的詳細資訊視窗中檢視圖片或影片的儲存路徑、解析度、大小等參數資訊。

## 編輯圖片和影片

使用圖片庫的編輯功能,自訂編輯圖片和影片。

#### 基本圖片編輯

1 開啟圖片庫並輕觸圖片,然後輕觸 // ,即可執行以下操作。

· 裁剪和旋轉圖片:輕觸**裁剪**,然後輕觸裁剪框,拖動網格工具選框或邊角,選擇保留的部 分。

如要旋轉圖片,在輕觸裁剪後,滑動角度滑桿,自訂圖片的旋轉角度。

如要固定旋轉或鏡像翻轉圖片,您可以輕觸 (□ 或 ) ,

- ·加入濾鏡效果:輕觸**濾鏡**,選擇濾鏡效果。
- · 調整圖片效果: 輕觸調校, 調校圖片的亮度、對比度和飽和度等參數。
- · 其他圖片編輯:輕觸更多,執行保留色彩、加入散景效果、塗鴉、為圖片新增標註等操作。

2 輕觸 🗸 儲存目前的編輯操作, 或輕觸 💾 儲存圖片。

#### 為圖片加上浮水印

**1** 在圖片庫中,輕觸需要編輯的圖片,然後輕觸 **2** > **更多** > **浮水印**,前往浮水印編輯。

- 2 選擇要加入的浮水印資訊,例如時間、天氣、心情等。
- 3 選擇浮水印後,將浮水印拖動至適當的位置。部分浮水印文字可以編輯,輕觸浮水印便可輸入 內容。
- 4 輕觸 🗸 儲存目前的編輯操作, 然後輕觸 💾 儲存圖片。

## 為圖片加上馬賽克

- **1** 在圖片庫中,輕觸需要編輯的圖片,然後輕觸 2 > 更多 > 馬賽克前往馬賽克編輯介面。
- 2 選擇馬賽克的樣式和粗幼,然後在圖片上塗抹。
- **3** 若要擦除已加上的馬賽克,可輕觸**擦膠**後擦除。

4 輕觸 🗸 儲存目前的編輯操作, 然後輕觸 🕒 儲存圖片。

### 將圖片重新命名

- 1 在圖片庫中,輕觸要重新命名的圖片。
- 2 輕觸 🗼 > 重新命名, 輸入該圖片的新名稱。

3 輕觸確定。

#### 拼圖

您可以使用拼圖功能,將圖片庫中的多張圖片快速拼接成一張,方便分享。

- 您可以透過以下任何一種方式進入拼圖模式:
  - · 在圖片庫發現分頁,輕觸拼圖,勾選要拼接的圖片,然後輕觸開始製作。
- 2 選擇一個拼圖範本, 然後您可以:
  - 調整圖片位置:長按要調整的圖片,將其拖動到想要的位置。
  - 調整圖片顯示部分:拖動要調整的圖片,或在框中開合雙指來放大或縮小圖片,讓想要的部 分出現在框中。
  - · 旋轉圖片:輕觸要調整的圖片,然後輕觸 <sup>(</sup>□ 或 ▷ < 來旋轉或鏡像翻轉圖片。
  - · 增加或取消邊框:系統預設在拼圖圖片之間和外圍顯示邊框,如果您不需要邊框,輕觸邊框 即可取消。
- **3** 輕觸 協存拼接效果。 您可以在**相簿 > 拼圖**中檢視拼圖。

## 分享圖片和影片

前往相簿,您可以透過以下方式分享圖片和影片:

・分享單張圖片或單段影片:輕觸某張相片或某段影片,然後輕觸 - 即可分享。

・分享多張圖片或多段影片: 在某個相簿中長按一張圖片或一段影片進入多選模式後, 勾選多張圖
 片和多段影片, 然後輕觸
 ・の可分享。

## 整理相簿

圖片和影片較多時,您可以透過相簿管理圖片和影片,方便檢視。

#### 新增相簿

- **1** 前往圖片庫 > 相簿。
- 2 輕觸 🕂 , 輸入新相簿名稱, 然後輕觸確定。
- 3 選擇要加入相簿的圖片或影片,然後將所選檔案移動或複製至新相簿中。

#### 為相簿排序

- **1** 前往圖片庫 > 相簿 > 🗼 ,輕觸相簿排序。
- 2 長按並拖動相簿旁的 為相簿排序,輕觸恢復預設排序,即可重設相簿為預設排序。

#### 移動圖片和影片

- 1 輕觸某個相簿,長按勾選要移動的圖片或影片。
- 2 輕觸 > 移動,選擇想要移動至的相簿。
- 3 移動完成後,原相簿中將不再保留已移走的檔案。
- **前有相片和影片**相簿中會整合顯示圖片庫中的所有圖片和影片。

移動圖片或影片並不會影響該相簿中的顯示內容。

#### 刪除圖片和影片

長按勾選要刪除的圖片、影片或相簿,然後輕觸**刪除 > 刪除**。

您無法刪除部分系統預載相簿,例如所有相片、我的最愛、影片和相機等。

已刪除的圖片和影片會在**最近刪除**相簿中保留一段時間(最長 10 日),時間過後則會被永久刪 除。

如果需要在保留期內永久刪除圖片或影片,請在**最近刪除**中長按勾選需要刪除的圖片或影片,然後 輕觸**刪除 > 刪除**。

## 恢復刪除的圖片和影片

在**最近刪除**相簿中,長按勾選要恢復的圖片或影片,然後輕觸 〇,圖片或影片將恢復至原來的 相簿中。

若原相簿已被刪除,手機 會為您重新建立該相簿 。

## 收藏圖片和影片

輕觸要收藏的圖片或影片,然後輕觸 💟 。

收藏後的圖片和影片仍會保留在原來的相簿,並顯示在**我的最愛**相簿中,方便檢視。

#### 封鎖相簿

若不想在圖片庫中顯示某些第三方應用程式相簿,您可以封鎖這些相簿。

**1** 在**其他**清單中,輕觸要封鎖的相簿。

- **2** 如果相簿為可封鎖,其頂端會顯示 🖸 圖標,輕觸 🔽 > 封鎖即可。 您無法在其他應用程式中檢視已封鎖的相簿(檔案管理除外)。
- 3 若要解除封鎖,在其他清單中輕觸檢視已封鎖相簿,然後輕觸相簿旁的取消封鎖即可。

(i) 只可以封鎖其他中的部分相簿。請以手機實際情況為準。

#### 隱藏相簿

如果您有不希望在相簿中顯示的私隱圖片和影片,可以將其隱藏。

在相簿分頁,開啟某個相簿,長按勾選要隱藏的圖片或影片,然後輕觸 ·> 隱藏 > 確定。 選取的圖片和影片將會被隱藏。您可以:

- ・在**相簿**分頁,輕觸 · > **隱藏相簿**,檢視已隱藏的圖片和影片。
- ・在**隱藏相簿**中長按勾選圖片或影片,然後輕觸取消隱藏。
   取消隱藏後,圖片和影片將會恢復至原相簿中。
- 🚺 分享相簿中的圖片和影片無法隱藏,請以實際情況為準。

# 智能剪輯

## 智能剪輯

在您拍攝相片、影片後,智能剪輯可以自動精選相片和影片,並製作出帶有背景音樂的短片(智能 影片),如主角故事集、精彩時刻和人物相簿等。

您也可以選擇自己喜歡的圖片和影片,一鍵快速製作智能影片。

您可以快速編輯這些智能影片,更改影片背景音樂和剪輯範本,並分享給其他人。

## 分享智能影片

**1** 匯出的影片儲存在圖片庫 > 相簿 > Video Editor 中。

2 您可以在 Video Editor 中長按勾選影片,然後輕觸 🍊 分享。

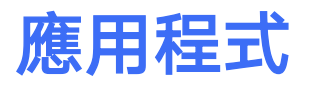

# 應用程式管理

## 應用程式基礎使用

#### 解除安裝應用程式

請透過以下任何一種方法來解除安裝應用程式:

- ・若為標準風格時,在主屏幕長按要解除安裝的應用程式圖標,然後輕觸解除安裝,並根據屏幕提示操作。
- ・若為**抽屜風格**時,在抽屜介面長按要解除安裝的應用程式圖標,然後輕觸**解除安裝**,並根據屏幕 提示操作。
- ・前往設定 > 應用程式 > 應用程式,輕觸要解除安裝的應用程式,然後輕觸解除安裝。

🕡 為確保系統正常運行,部分系統預載的應用程式無法解除安裝 。

## 管理背景應用程式

- 1 透過以下任何一種方式操作:
  - 當您使用**手勢導覽**時,從屏幕底部邊緣向上滑並按住不動。
  - · 當您使用**屏幕內三鍵導覽**時,輕觸 └── 。
- 2 檢視、切換、結束或鎖定最近運行的背景應用程式:
  - · 左右滑動屏幕檢視背景運行的應用程式。
  - · 輕觸應用程式分頁前往應用程式。
  - · 向上滑應用程式分頁來結束相應的應用程式。
  - 向下滑應用程式即可進行鎖定,應用程式上方將會出現
     ,此時輕觸
     並不會結束應
     用程式。
  - 向下滑已鎖定的應用程式即可解除鎖定,應用程式上方將不會出現 🔂 。
  - ・ 輕觸 🖤 結束全部未鎖定的應用程式 。

#### 清除應用程式快取

刪除應用程式的快取檔案,釋放儲存空間。

前往設定 > 應用程式 > 應用程式,選擇應用程式,然後輕觸儲存裝置 > 清除快取。

## 電話

## 撥打電話

## 手動撥號或致電聯絡人

透過以下任何方式撥打電話:

- ・前往電話,在撥號盤輸入部分電話號碼、聯絡人姓名首字母或拼音縮寫,篩選出相關聯絡人,輕 觸即可撥號。
- 前往電話,輕觸聯絡人分頁,在搜尋框搜尋或直接在清單中選擇聯絡人致電。

若要結束通話,輕觸 😶

#### 使用快速撥號

- 為常用聯絡人設定一鍵撥號,長按撥號盤的數字鍵即可快速撥打電話。
- 前往**電話 > : > 設定 > 快速撥號**,選擇某個數字作為快速撥號號碼,然後選擇聯絡人。

#### 電源鍵快速掛斷電話

完成以下設定後,當需要結束通話時,可以按電源鍵快速掛斷。

前往**電話 > 🧯 > 設定 > 進階**,開啟**電源按鍵結束通話**開關。

### 設定通話背景

您可以透過設定桌布來修改通話背景。

- 1 前往設定 > 主屏幕和桌布 > 桌布。
- 2 選擇一張圖片,並將之設定為桌布。

您亦可為聯絡人設定頭像,通話時背景將顯示聯絡人的小頭像。

1 前往電話,輕觸聯絡人分頁,選擇需要設定的聯絡人。

2 輕觸 2, 然後輕觸 0, 為聯絡人設定頭像。

#### 撥打國際電話

- 1 請聯絡 SIM 卡所屬的電訊供應商啟用國際通話服務,並查詢服務詳細資訊。
- 2前往電話,輕觸聯絡人分頁,在清單中選擇聯絡人致電。
- 3 如果未加入聯絡人,請在撥號盤中長按數字鍵「O」,待屏幕出現「+」後,依次輸入國家代碼 及電話號碼,然後輕觸
  撥號。

## 使用 VoWi-Fi 展開通話新體驗

VoWi-Fi 功能是使用 Wi-Fi 網絡通話,在飛行模式下也可以使用 VoWi-Fi 通話。

- 1 此功能需要網絡供應商服務支援,請聯繫網絡供應商開通 VoWi-Fi 功能。
- 2 前往電話 > : > 設定 > Wi-Fi 通話, 開啟 Wi-Fi 通話 開關。

## 管理來電

當您正在通話中、有第三方來電時,您可以使用來電待接功能。如果您不方便接聽來電或者因手機 故障、網絡訊號差等無法接聽來電時,可以提前設定好來電轉接,將來電轉移到其他手機號碼上。

#### 接聽或拒接來電

來電時,如果屏幕處於鎖定狀態:

- . 向右拖動, 接聽電話。
- · 向左拖動, 拒接電話。
- . 輕觸, 拒接電話以短訊回覆。
- . 輕觸, 設定回撥提醒。

來電時,如果屏幕處於解鎖狀態:

- 輕觸 , 接聽電話。
- 輕觸 , 拒接電話。
- . 輕觸 , 拒接電話以短訊回覆。
- . 輕觸, 設定回撥提醒。

#### 啟用來電待接

在通話期間收到第三方來電時,可以接聽該來電並保留第一個通話。此功能需要供應商服務支援, 詳細資訊請向電訊供應商查詢。

前往電話 > 🗼 > 設定, 輕觸更多 > 來電待接來設定。

若手機同時插入兩張 SIM 卡,請選擇 SIM 卡 1 或 SIM 卡 2 分別設定。
 此功能因網絡供應商而異,請以實際情況為準。

## 通話中接聽第三方來電

1 當通話過程中收到另一來電,輕觸 法聽第三方來電。

2 輕觸 🛄 或在列表中輕觸處於保持狀態的通話,在兩個通話之間切換。

#### 啟用來電轉接

啟用來電轉接後,符合條件的來電會自動轉接到預設的目標號碼。此功能需要供應商服務支援,詳 細資訊請向電訊供應商查詢。

1 在電話介面,輕觸 🗼 > 設定,然後輕觸來電轉接。
2 選擇啟用一種轉接方式,輸入轉接的目標號碼,然後確認。

# 取消來電轉接

**1** 在電話介面,輕觸 · > 設定,然後輕觸來電轉接。

2 選擇一種轉接方式, 取消來電轉接。

# 篩選封鎖騷擾電話

透過啟用智能封鎖、設定黑名單等多種封鎖規則,封鎖推銷、詐騙等騷擾電話。

# 過濾騷擾電話

- 1 前往電話 > ≥ 騷擾過濾器 > ♀
  您亦可以前往手機總管 > 騷擾過濾器 > ♀
- 2 輕觸電話封鎖規則, 開啟需要的封鎖規則開關。

#### 封鎖特定用戶的來電

透過以下任何方式封鎖特定用戶的來電:

- ・前往**電話**,輕觸**聯絡人**分頁,選擇要加到黑名單的聯絡人,然後輕觸 🏅 > **新增至黑名單**。

#### 設定封鎖電話時會否通知

#### 電話封鎖記錄管理

對於已產生的騷擾過濾器記錄,您可在騷擾過濾器介面執行致電、刪除、號碼申訴等操作。

前往電話 > 🗼 > 騷擾過濾器,透過以下方式管理封鎖記錄:

- ・輕觸任何封鎖記錄,您可選擇**致電**此號碼,也可將此號碼添加到白名單、新增聯絡人,或輕觸刪
   除,直接刪除此項封鎖記錄。
- ·輕觸**全部清除**,即可批量刪除所有封鎖記錄。
- ・輕觸**封鎖規則**,即可重新設定現有封鎖規則。

# 使用緊急求助和致電

### 使用 SOS 緊急求助

遇到緊急情況時,您可以隱蔽及快速地向緊急聯絡人發送求助資訊,撥打求助電話,以便緊急聯絡 人作出救助。

1 前往設定 > 安全性 > SOS 緊急求助,加入緊急聯絡人。

2 開啟自動發送求助訊息和自動撥打求助電話開關,並按照提示設定相關權限。

啟用 SOS 緊急求助後,在遇到緊急情況時連按 5 次電源鍵, 手機便會自動向緊急聯絡人發送附 有目前位置資訊的求助資訊,同時自動按順序致電緊急聯絡人並播放求助錄音,播放完畢後自動掛 斷電話 。

若未開啟**自動撥打求助電話**開關,資訊發送成功後, 手機將前往快捷撥打介面,讓您快速撥打所 在地區的緊急號碼,或者向緊急聯絡人撥打求助電話 。

#### 撥打緊急電話

遇到緊急情況時,只要 手機處於開機狀態,而且位於服務區內,即使鎖定了屏幕或無訊號,您亦 可以撥打緊急電話。

- A 緊急求助服務視乎您所在地區的法規和電訊供應商而定,有時會因網絡可用情況或環境干擾而導致撥打 緊急求助電話時無法接通。
- 1 在輸入鎖屏密碼介面輕觸緊急求助。如果您所處位置訊號良好,而且 手機已連接網絡,手機可 獲取您的位置並顯示在屏幕上,方便您快速提供位置資訊。
- 2 輸入所在地區的緊急號碼,輕觸 撥號。或者輕觸個人緊急資訊,然後選擇緊急聯絡人撥號。

# 通話期間的操作

在通話期間,介面會顯示多個通話設定選項。

- ·輕觸<sup>〔[1)]</sup>啟用免提,使用揚聲器播放通話聲音。
- ・輕觸 新增第三方通話。此功能需要供應商服務支援,詳細資訊請向網絡供應商查詢。
- •••• •輕觸 ••• 開啟撥號盤輸入數字。
- ・在通話的過程中,可以根據手機使用的導覽方式返回上一層介面或主屏幕、隱藏通話介面,或者
   開啟其他應用程式。

如果要返回通話介面,請輕觸頂部狀態欄的綠色按鈕。

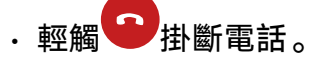

日歴

# 新增和管理日程

日程幫助您規劃日常生活和工作中的各項活動,例如公司會議、朋友聚會、銀行還款等。您可以新 增日程並設定提醒,預先安排好日程計劃。

### 新增日程

- 1 前往日曆,輕觸(+)。
- 2 輸入日程的標題、地點、開始和結束時間等詳細資訊。
- **3** 輕觸新增提醒,設定日程的提醒時間。

**4** 輕觸 K 儲存。

## 搜尋日程

1 在日曆介面輕觸 📿

2 在搜尋框內輸入要搜尋的日程關鍵詞,如日程標題和地點等。

# 分享日程

1 在日曆介面中,輕觸視圖或日程下的某個日程。

2 輕觸分享, 根據屏幕指示, 透過多種方式分享日程。

# 刪除日程

透過以下任何一種方式刪除日程:

·在日曆介面輕觸要刪除的日程,然後輕觸刪除。

# 設定日曆通知

根據需要設定日曆的通知方式,例如狀態欄顯示、橫幅通知或者鈴聲通知等。修改預設提醒時間 後, 手機會在相應時間發送提醒通知。

輕觸日曆 > 🔹 > 設定。

·輕觸預設提醒時間和全天事件預設提醒時間,設定提醒時間。

·輕觸**通知**,開啟**允許通知**開關。按照屏幕指示,設定日曆的通知方式。

# 自訂日曆顯示方式

根據個人習慣,設定日曆檢視模式中的週數顯示、一週開始日等。

**1** 輕觸日曆 > · · > 設定。

2 設定在日曆中是否顯示週數、每週的開始日等。

# 更改顯示日曆

根據個人需要,設定在日曆中顯示其他日曆,例如中國農曆、佛曆等。

前往**日曆 > 🍐 > 設定 > 其他日曆**,選擇其他日曆。

# 時鐘

# 鬧鐘

您可以設定多個在特定時間響起或震動的鬧鐘。

# 新增鬧鐘

- **1** 前往**時鐘 > 鬧鐘**,輕觸<sup>(+)</sup>,即可新增鬧鐘。
- 2 按照屏幕提示,設定鬧鐘鈴聲、重複週期等。

3 輕觸 儲存。

# 修改或刪除鬧鐘

輕觸已設定的鬧鐘即可修改或刪除鬧鐘。

# 鬧鐘稍後響鬧

鬧鐘響起時,如果您想小睡幾分鐘,可輕觸屏幕提示或輕觸稍後響鬧按鍵,或者按一下電源鍵。 鬧鐘再次響起的時間間隔,是在新增鬧鐘時設定的。

#### 關閉鬧鐘

鬧鐘響起時,您可以按照屏幕上的提示左右滑動按鍵以關閉鬧鐘。

# 使用計時器或秒錶

您可以使用計時器從特定時間開始倒數。您還可以使用秒錶計算事件的持續時間。

計時器

```
前往時鐘 > 計時器,設定倒數持續時間,輕觸 開始計時,輕觸 停止。
```

#### 秒錶

前往時鐘 > 秒錶,輕觸 開始計時,輕觸 停止。

# 鎖定屏幕上顯示雙時鐘

當您到國外出差或旅遊時,鎖定屏幕可同時顯示居住城市和外出城市的時間,以便您了解時差。 前往**設定 > 系統和更新 > 日期和時間**,開啟**雙時鐘**開關,並設定**居住城市**,鎖定屏幕便將同時顯 示您目前所在城市的時區時間和居住城市的時區時間。

🕡 目前所在城市和居住城市為同一時區時,鎖定屏幕將僅顯示一個時鐘 。

記事簿

# 建立記事

透過書寫、掃描文件或手繪塗鴉等多種方式記錄記事,助您快速留住一閃而過的想法和靈感。

## 書寫記事

- 1 前往記事簿 > 記事,輕觸 🕂 。
- 2 輸入記事的標題和需要記錄的內容。根據需要,您可以執行以下操作:
  - . 輕觸 , 加入核對清單。
  - · 輕觸 <u>A</u>, 更改文字樣式、段落對齊或背景等。
  - ・ 輕觸 🚧 ,插入圖片。長按圖片即可拖動圖片在記事中的顯示位置。
  - · 如果您希望記事分類更清晰及方便檢視,可以在記錄完成後輕觸 🎒 , 為記事加上標籤。

3 輕觸 🗸 以儲存記事。

# 建立工作清單

建立工作清單來追蹤日常購物清單、工作項目、家務瑣事以及任何想要追蹤的事項。

## 建立待辦項目

將計劃要做的事情記錄在工作清單中,並設定裝置在具體時間提醒您完成待辦項目。 如果您設定了重要提醒,系統會在鎖屏時全屏幕提醒您完成工作清單。

- 1 前往記事簿 > 待辦項目,輕觸 🕂 。
- 2 輸入工作清單。
- 3 輕觸 💭 設定計劃提醒的時間,然後輕觸確定。
- 4 輕觸 設定重要提醒。
- 5 輕觸儲存。

🚺 此功能因產品而異,請以實際情況為準 。

#### 設定待辦項目重複提醒

如果您指定了待辦項目提醒時間,即可同時選擇重複提醒方式(如**不重複、每日、每週、每月、每** 年等), 手機會在指定時間按照已設定的重複週期發出通知,自動產生新的待辦項目,重複提醒 您完成工作清單 。

# 管理記事簿

您可以將記事簿分類整理到不同的資料夾中,刪除不需要的記錄,還可以和其他人分享記事簿。 檢視瀏覽記事簿時,輕觸屏幕頂部狀態欄即可快速返回頂部。

## 設定記事簿密碼

**鎖定記事簿應用程式**:前往**設定 > 安全性 > 應用程式鎖**,按照屏幕提示,輸入鎖屏密碼或自訂應 用程式鎖密碼,然後開啟記事簿旁的開關即可。

#### 按類型整理記事簿

將記事簿按照不同類別整理到不同的資料夾中。您可加入不同的顏色標籤來區分類別,使分類更清 断。

您可以透過以下任何一種方式整理記事簿:

- ・在全部記事清單介面,向左滑動一項記錄,輕觸 🖸 或 😒 ,選擇將記事固定或加上星號。
- · 在**全部記事**或**所有待辦項目**清單介面,向左滑動一項記錄後輕觸 🕒 , 選擇您要的標籤來分類。
- $\overline{\rightarrow}$ ·長按待整理的記事或待辦項目,勾選或者沿著勾選框滑動選取多項待分類的記錄.然後輕觸 分類。
- i Exchange 帳戶資料夾下的記錄不支援移動。

#### 同步記事簿

在 Exchang 電郵清單中向下滑動以重新整理,即可將該帳戶中的備忘錄和任務數據同步到記事 簿.產生相應的記事和待辦項目。

記事簿中會自動產生以該 Exchange 帳戶命名的資料夾. 以便管理。

#### 分享記事簿

您可以透過多種方式分享記事簿:

- ·分享單項記事或待辦事項:在全部記事或所有待辦項目清單介面中開啟要分享的記錄,然後輕觸 **~**. 按照提示完成分享。

  - 您可以透過**以圖片分享、以文字分享、以文件匯出或分享至其他裝置**等多種方式分享記事。
  - 🕡 以文件匯出時,可以匯出 TXT 或 HTML 格式的文件,且預設將其儲存在檔案管理 > 瀏覽 > 我的手 機 > Documents > NotePad。
- ・分享多項記事:在全部記事清單介面中長按待分享的記事,然後勾選多項待分享的記事,然後輕 觸~. 按照提示完成分享。

#### 列印記事簿

- 1 在全部記事清單介面,開啟想列印的記事。
- 2 輕觸 🏅 > 列印,按照屏幕提示選擇打印機和列印參數,然後開始列印。

### 刪除記事簿

透過以下任何一種方式即可刪除記事簿:

- · 在**全部記事**或**所有待辦項目**清單介面,向左滑動一項記錄,然後輕觸 🛄 刪除。
- 長按要刪除的記事或待辦項目,勾選或者沿著勾選框滑動選擇多項待刪除的記錄,然後輕觸
   (1)

如果想恢復意外刪除的記事簿,輕觸**全部記事**或**所有待辦項目**,在**最近刪除**資料夾中選擇想要保留 的記錄,然後輕觸

# 錄音機

# 錄音

1 在工具資料夾中開啟錄音機,然後輕觸 👤 啟動錄音。

2 在錄音過程中,您可以輕觸標記,在關鍵位置加入錄音標記。

3 輕觸 🥊 以結束錄音。

4 您可以長按錄音檔案,以分享、重新命名或刪除該錄音。

您還可以前往**檔案管理 > 瀏覽 > 我的手機 > Sounds**,在此檢視錄音檔案。

## 播放錄音

錄音檔案會以清單形式展示在錄音機首頁,輕觸即可播放。

# 在錄音播放介面, 您還可以:

- ·輕觸略過靜音,在播放時自動略過靜音部分。
- ·輕觸**倍速播放**,快速或慢速播放錄音。
- ·輕觸標記,為關鍵位置加入標記。
- ·輕觸已加入的標籤名稱,重新命名標籤。

## 編輯錄音檔案

- 在錄音機首頁,輕觸錄音檔案。
- 2 輕觸編輯,顯示錄音的全部波形。
- 3 拖動錄音的開始和結束時間滑桿,選擇需要剪輯的錄音區域。您還可以在波形區域張開和收合 雙指,調整波形顯示區域後再選擇裁剪範圍。

4 輕觸編輯,然後選擇保留所選區域或刪除所選區域。

# 分享錄音檔案

**1** 在**錄音機**首頁,輕觸要分享的錄音檔案,前往播放介面 。

# 2 輕觸 > 分享。

3 選擇任何一種分享方式,按照提示完成分享。

# 電子郵件

# 新增電郵帳戶

在電子郵件中新增電郵帳戶,使用或手機隨時隨地檢視電郵。

# 加入個人郵箱帳戶

- 在 手機上前往電子郵件,選擇現有的郵箱服務供應商。
- 2 輸入電郵地址和密碼(或獨立密碼、授權碼),輕觸登入,然後按照提示配置,系統便會自動 連接伺服器並檢查伺服器設定。

#### 新增 Exchange 帳戶

Exchange 是微軟公司開發的企業內部電郵交換系統,如果您的公司電郵使用 Exchange 伺服器, 您可以在 手機上登入公司電郵。

- **1** 聯絡公司電郵伺服器的管理員,以獲取 DNS、伺服器位址、連接埠和安全類型等資訊。
- 2 前往電子郵件,選擇 Exchange。
- 3 輸入電郵地址、用戶名稱和密碼。
- 4 輕觸手動設定,在帳戶設定介面,設定電郵 DNS、伺服器位址、連接埠和安全類型等參數。
- 5 輕觸下一步, 然後按照提示作出配置, 系統便會自動連接伺服器並檢查伺服器設定。

# 計算機

# 計算機

在手機使用計算機時,可以計算簡單的加減乘除算式,也可以計算指數、開方、函數等較複雜的算 式。

## 使用普通計算機

您可以透過以下方式開啟計算機:

・在工具資料夾中開啟計算機。

・在鎖屏介面中,從屏幕底部邊緣向上滑動,開啟鎖屏快速操作欄,然後輕觸

#### 使用科學計算機

開啟計算機後,輕觸 · > 科學計算機前往科學計算機。

# 複製、刪除或清除數字

- ・複製計算結果:長按顯示的計算結果再輕觸**複製**,然後在其他位置(如記事簿或短訊)貼上結 果。
- ・刪除最後一位數字:輕觸 <>>
- ·清除顯示:輕觸 C。輕觸 完成計算後,您亦可以輕觸 <<br/>
  「清除顯示:輕觸 C。輕觸 完成計算後,您亦可以輕觸 <br/>
  「清除顯示。

# 電筒

# 電筒

您可以透過以下任何一種方式開啟電筒:

- · 從狀態欄向下滑動以開啟通知欄(可繼續向下滑動), 輕觸**電筒**即可開啟/關閉電筒。
- ・在鎖定屏幕,從屏幕底部邊緣向上滑動,開啟鎖屏快捷操作面板,然後輕觸 り,即可開啟/關
   閉電筒。

開啟電筒後,鎖定屏幕會出現電筒已開啟的通知。輕觸 🕛 即可關閉電筒。

# 指南針

# 使用指南針

指南針會顯示手機所指的方向,以及目前位置的經緯度。

**1** 您可以在工具資料夾中開啟指南針。

- 2 檢視方位和坐標。
  - · 將手機水平擺放,即可在屏幕上檢視手機所指的方向和目前位置的經緯度。
  - 將手機垂直擺放,即可顯示實景下手機所指的方向和目前位置的經緯度。

3 如要鎖定目前方向,請輕按指南針的刻度盤。如果裝置偏離方向,刻度區會顯示為藍色。
為獲得較準確的方向資訊,請儘量保持指南針與地面為水平或垂直狀態,沒有角度偏差。

# 自拍鏡

# 將手機 當作自拍鏡使用

您可以在手機 上使用自拍鏡功能,隨時隨地保持儀容整潔。

前往工具 > 自拍鏡。在使用過程中,您可以:

・放大或縮小畫面:拖動底部的調整列以放大或縮小畫面。輕觸屏幕兩下即可放大畫面,再輕觸兩
 下即可恢復畫面大小。

- ・儲存目前畫面:輕觸一下屏幕即可暫停當下畫面,再輕觸一下屏幕即可恢復。暫停時,輕觸 即可儲存畫面。您可在圖片庫中檢視已儲存的畫面。
- ·調整自拍鏡亮度:輕觸屏幕頂端的 十 或 ,調整自拍鏡的亮度。
- ・水汽效果:輕觸
   ・水汽效果:輕觸
   ・然後開啟吹氣開關。啟用此功能後,向著麥克風吹氣時,自拍鏡表面即
   會出現霧面效果。擦拭屏幕即可讓自拍鏡變得明亮。
- ・更換鏡框:輕觸 🛄,即可為自拍鏡更換不同的邊框。
- ・碎裂效果:長按屏幕,**自拍鏡**即會出現碎裂效果和音效,輕按屏幕效果便會消失。

# 手機總管

# 清理 手機空間

**手機總管**的清理加速會掃描儲存空間中的冗餘檔案和大容量檔案,如應用程式殘留、多餘的安裝 程式套件和 WeChat 產生的數據等,並提供清理建議,幫助您釋放儲存空間。

1 前往手機總管 ,然後輕觸清理加速。

**2** 待掃描完畢後,輕觸清理項目後方的**清理**或**立即清理**,根據指示刪除多餘的檔案 。

### 向下拉自動清理

1 前往手機總管,輕觸清理加速。

2 從屏幕上部向下拉, 手機即會自動清理系統垃圾。

## 手動清理垃圾檔案

手機在自動清理垃圾後,還會識別一些可以清理的垃圾檔案,建議您按需要清理。 在**清理加速**,輕觸垃圾檔案旁邊的**清理**,選擇需要清理的項目後輕觸**刪除(已選)**。

# 管理 手機流動數據用量

前往**手機總管** , 輕觸**流動數據管理**, 即可檢視流動網絡數據使用情況, 以及設定聯網應用程式權 限等 。

#### 檢視並管理使用大量流動網絡數據的應用程式

- 在流動數據管理介面的本月數據流量排行中,可以檢視各應用程式使用流動數據用量的排行情況。
- 2 輕觸使用大量流動網絡數據的應用程式,即可限制其使用流動網絡數據、漫游數據,以及在背景使用網絡等。

#### 檢視和設定聯網應用程式權限

在流動網絡數據管理介面輕觸**連網應用程式**,將使用大量流動網絡數據的應用程式(如影片播放類 應用程式)設定為僅限在 Wi-Fi 下使用。

### **啟用或停用智能節省流動數據模式**

放用智能節省流動數據模式可以阻止應用程式在背景使用流動網絡數據,節省流動數據用量。

- 1 在流動數據管理介面,開啟**智能流量節省**開關。啟用後, 手機狀態欄上會顯示 😲 圖標。
- 2 若您需要豁免某些應用程式的限制,可以開啟應用程式後方的開關,確保應用程式在背景運行時不受影響。

#### 新增數據流量計劃限額提醒

將 SIM 卡計劃新增至手機總管 並設定限額提醒,手機 總管將會及時提醒您數據流量的消耗情況。

- 在流動數據管理介面,輕觸流動數據管理>每月總數據流量,根據屏幕指示新增您的計劃資訊。
   例如流動網絡數據上限等。
- 2 在更多數據流量設定介面,輕觸限額提醒,即可選擇在超過當月數據流量或漫遊數據流量時接收系統提醒,或者中斷流動數據的網絡連線。
- 3 您還可以在更多數據流量設定介面,根據需要設定屏幕鎖定時背景數據流量消耗提醒。

## 篩選封鎖騷擾電話

透過啟用智能封鎖、設定黑名單等多種封鎖規則,封鎖推銷、詐騙等騷擾電話。

#### 過濾騷擾電話

**1**前往電話 > : > 騷擾過濾器 > 🐼 。

您亦可以前往手機總管 > 騷擾過濾器 > 🐶

2 輕觸電話封鎖規則,開啟需要的封鎖規則開關。

### 封鎖特定用戶的來電

透過以下任何方式封鎖特定用戶的來電:

- ・前往電話 > : > 騷擾過濾器 > ジ > 黑名單,輕觸 十,加入需要封鎖的電話號碼。
- ・前往電話,輕觸聯絡人分頁,選擇要加到黑名單的聯絡人,然後輕觸
   >新增至黑名單。

#### 設定封鎖電話時會否通知

#### 電話封鎖記錄管理

對於已產生的騷擾過濾器記錄,您可在騷擾過濾器介面執行致電、刪除、號碼申訴等操作。

前往電話 > 🗼 > 騷擾過濾器,透過以下方式管理封鎖記錄:

・輕觸任何封鎖記錄,您可選擇**致電**此號碼,也可將此號碼添加到白名單、新增聯絡人,或輕觸刪
 除,直接刪除此項封鎖記錄。

·輕觸**全部清除**,即可批量刪除所有封鎖記錄。

# **Device Clone**

# 換機 資料複製 ,換機無憂

使用換機資料複製,只需較短時間,即可將舊手機上的基礎數據(例如聯絡人、日曆、圖片、影片 等)轉移至新手機,達致新舊手機無縫銜接。

### 從 Android 裝置轉移數據

- 在新手機上,前往換機資料複製應用程式,或前往設定 > 系統和更新 > 換機資料複製,輕觸這 是新裝置,然後選擇華為或其他 Android。
- 2 根據屏幕指示,在舊裝置下載並安裝換機資料複製。
- 3 在舊裝置上,前往換機資料複製應用程式,輕觸這是舊裝置,然後根據屏幕指示,透過掃碼或 手動連接的方式,連接舊裝置與新手機。

4 在舊裝置上,選擇要複製的數據,然後輕觸開始轉移以完成數據複製。

#### 從 iPhone 或 iPad 轉移數據

- 在新手機上,前往換機資料複製應用程式,或前往設定 > 系統和更新 > 換機資料複製,輕觸這
   是新裝置,然後選擇 iPhone/iPad。
- 2 根據屏幕提示,在舊裝置下載並安裝換機資料複製。
- 3 在舊裝置上,前往換機資料複製應用程式,輕觸這是舊裝置,然後根據屏幕指示,透過掃碼或 手動連接的方式,連接舊裝置與新手機。
- 4 在舊裝置上, 選擇要複製的數據, 並根據屏幕指示完成數據複製。

按機資料複製僅支援 iOS 8.0 及以上版本的手機。

# 打機技巧

#### 玩機技巧

**玩機技巧**為您精選各種 手機使用小竅門,助您快速了解 手機使用技巧。此外,我們還提供了完整 版用戶手冊,方便您隨時查閱使用說明。

## **玩機技巧**區段介紹:

・圖文並茂的玩機精選:一段短片或一張圖片,配上簡潔明瞭的文字,助您輕鬆掌握小技巧。同時,資訊卡按場景分類,方便您按需要選擇感興趣的欄目瀏覽。

### 玩機技巧主要功能:

- ・搜尋:輸入關鍵詞即可檢索**玩機技巧**中的所有內容,讓您快速獲取需要的資訊。同時還提供熱門 資訊供您參考。
- ・讚好和評論:您可互動和發表評論,提供個人意見。

・立即體驗:針對重點功能,提供**立即體驗**按鈕。輕觸可一步直達功能的使用介面,讓您立即體 驗。

不同產品所支援的功能可能有異,請以實物為準。

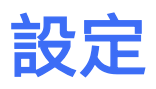

# Wi-Fi

# 連接至 Wi-Fi 網絡

透過 Wi-Fi 連接網絡,有效地節約裝置流動數據用量,還可啟用 Wi-Fi 安全偵測篩選風險熱點, 讓連接網絡更安全。

# 連接 Wi-Fi 網絡

- 1 前往**設定 > Wi-Fi**, 開啟 Wi-Fi 開關。
- 2 在 Wi-Fi 設定介面,透過以下任一方式連接 Wi-Fi 網絡:
  - ・ 在 可用 Wi-Fi 清單 中,輕觸要連接的 Wi-Fi 網絡。如果選擇了加密的網絡,則需輸入存 取密碼才能連接。
  - ・ 下拉到功能表底部,輕觸 新增其他網絡,然後按照屏幕提示輸入網絡名稱及連接密碼,完成
     Wi-Fi 連接。

狀態欄顯示 ố ,表示 手機正透過 Wi-Fi 方式上網。

# 透過 Wi-Fi Direct 傳輸數據

Wi-Fi Direct 支援在榮耀裝置之間快速傳輸數據。比起藍牙傳輸, Wi-Fi Direct 無需配對且速度 更快,更適合近距離傳輸大型檔案。

- 1 在接收裝置上,前往**設定 > Wi-Fi**,開啟 Wi-Fi 開關。
- 2 輕觸更多 Wi-Fi 設定 > Wi-Fi Direct, 啟用 Wi-Fi Direct 偵測。
- 3 在發送裝置上長按所選的待分享檔案,輕觸 ← ,然後選擇 Wi-Fi Direct。
  i 如要在應用程式中直接分享檔案,操作路徑可能有所不同,請以實際情況為準。
- 4 輕觸接收裝置名稱以建立連線並發送檔案。
- 5 在接收裝置上接受 Wi-Fi Direct 傳輸要求。

在接收裝置上,前往檔案管理 > 瀏覽 > 我的手機 > Wi-Fi Direct,檢視接收到的檔案。

## 使用 Wi-Fi+,提升網絡智能連線體驗

啟用 Wi-Fi+ 功能後, 在偵測到周圍有曾經連接的 Wi-Fi 網絡或免費的 Wi-Fi 網絡時, 手機將自 動連接該網絡。裝置亦會評測網絡質素, 在 Wi-Fi 訊號欠佳時, 手機會智能切換至流動數據網絡。

1 前往設定 > Wi-Fi。

2 輕觸更多 Wi-Fi 設定,然後開啟或關閉 Wi-Fi+ 開關。

藍牙

# 藍牙

您可以將手機連接藍牙耳機、揚聲器、車用裝置等裝置,豐富手機的功能。您也可以透過藍牙將手 機中的數據分享予其他裝置。

藍牙有效距離為 10 米,請在有效範圍內使用。

# 啟用或停用藍牙

執行以下任何一項操作以啟用或停用藍牙:

- ・從狀態欄向下滑動以開啟通知欄(可繼續向下滑動),然後輕觸啟用或停用藍牙。長按前往藍牙
   設定介面。
- ·前往設定>藍牙,在此開啟或關閉藍牙開關。

## 修改藍牙名稱

為 手機的藍牙取一個容易識別的名稱, 方便連接時尋找。

- 1 在藍牙設定介面,開啟藍牙開關。
- 2 輕觸裝置名稱, 輸入新名稱後輕觸確定。

### 配對藍牙裝置

- 1 按照藍牙裝置附帶的說明,開啟裝置藍牙並將其設為可發現狀態。
- 2 在 手機的**藍牙**設定介面開啟**藍牙**開關, 手機將會自動搜尋周邊的藍牙裝置。
- **3** 在**可用裝置**列表中輕觸要配對的裝置,根據屏幕指示完成配對。

在藍牙設定介面,輕觸 ? 即可檢視車用裝置、耳機、揚聲器等更多藍牙裝置的連接説明。

#### 透過藍牙傳輸檔案

在有效傳輸距離內,您可以透過藍牙向其他裝置傳輸影片、圖片、聯絡人等類型的檔案。

- 1 透過藍牙配對發送裝置和接收裝置。
- 2 在發送裝置上長按所選的待分享檔案,再輕觸
   ,然後選擇藍牙。
   ,如要在應用程式中直接分享檔案,操作路徑可能有所不同,請以實際情況為準。

**3** 輕觸接收裝置的藍牙名稱即可開始發送檔案。

4 在接收裝置上接受藍牙傳輸請求。

#### 解除裝置配對

**1** 在**藍牙**設定介面,開啟**藍牙**開關。

**2** 在**已配對裝置**列表中,輕觸需要解除綁定的裝置名稱旁邊的 <sup>()</sup>,然後輕觸**取消配對**。

# 流動網絡

# 連接流動網絡

請確保您的 SIM 卡已啟用流動數據服務。

- 2 透過以下任何一種方式連接流動網絡:
  - · 從狀態欄向下滑動以開啟通知欄(可繼續向下滑動),然後輕觸啟用**流動數據**。
  - · 前往設定 > 流動網絡 > 流動數據, 開啟流動數據開關。

不使用流動網絡時,請您及時關閉流動數據,以節省數據流量並延長待機時間。

## 管理 SIM 卡

根據工作和生活需要,選擇啟用或停用 SIM 卡,並為 SIM 卡增加標籤,以便識別 。

# 啟用或停用 SIM 卡

前往**設定 > 流動網絡 > SIM 卡管理**,按需要啟用或停用 SIM 卡。

停用後的 SIM 卡將無法通話、發送短訊或上網。

## 自訂 SIM 卡名稱

為 SIM 卡加上標籤名稱,以便識別和管理。例如,將一個號碼標記為「工作」,另一個號碼標記 為「個人」。

前往**設定 > 流動網絡 > SIM 卡管理**,輕觸 🖊 ,即可編輯 SIM 卡的名稱或號碼。

# 管理雙 SIM 卡

如果手機同時插入兩張 SIM 卡, 您可以設定預設數據卡和預設電話卡, 或設定雙 SIM 卡來電轉 接。

🚺 此功能僅適用於雙 SIM 卡產品。

## 設定預設數據卡和電話卡

前往設定 > 流動網絡 > SIM 卡管理,將 SIM 卡 1 或 SIM 卡 2 設定為預設數據卡和電話卡。

# 啟用雙 SIM 卡來電轉接

當其中一張 SIM 卡無法接收來電時,將來電轉駁至另一張 SIM 卡,以免漏接電話。

🚺 此功能需要供應商服務支援,詳細資訊請向網絡供應商查詢 。

# 1 前往設定 > 流動網絡 > SIM 卡管理 > 雙 SIM 卡來電轉接。

2 選擇來電轉駁方式並開啟相應開關。 如果開關同時開啟, SIM 卡 1 和 SIM 卡 2 便可以互相轉駁來電。

### 快捷切換流動數據卡

手機中插入兩張 SIM 卡的情況下,當需要切換上網的預設 SIM 卡時,可以透過捷徑開關快速切換。

從狀態欄向下滑出通知欄(可繼續下滑),開啟流動數據。

2 輕觸 🕛 下方的文字,在彈出的選框中選取要切換的 SIM 卡,然後輕觸**確定**。

# 與其他裝置共用網絡

啟用個人熱點,手機會自動識別目前連接的網絡(如流動網絡或 Wi-Fi 網絡),並與其他裝置共 用網絡。

#### 透過個人熱點共用網絡

🕖 ・ 設定項目因產品而異,若您的 手機沒有相應項目,即表示不支援此功能 。

• 部分需要驗證的 Wi-Fi 網絡無法分享, 請以實際情況為準。

前往**設定 > 流動網絡 > 個人熱點**, 開啟**個人熱點**開關, 手機將以熱點形式與其他裝置分享流動網 絡或已連接的 Wi-Fi 網絡。

您還可以根據需要為個人熱點設定以下項目:

- ·輕觸裝置名稱,即可將個人熱點修改為獨有的名稱以方便識別。
- ·輕觸密碼,即可重新修改個人熱點密碼。
- ・輕觸已連接裝置,即可檢視已連接裝置列表及黑名單。輕觸已連接裝置列表中的任何一部裝置, 即可根據提示將其移入黑名單;反之,也可將黑名單中的裝置移出。
- ・如果共用的是流動網絡,輕觸更多分享設定還可以設定熱點的AP 頻段。

### 通過藍牙分享網絡

- 1 前往**設定 > 藍牙,開啟藍牙**開關。選擇裝置並按照指示完成配對。
- 2 前往設定 > 流動網絡 > 個人熱點 > 更多分享設定, 開啟通過藍牙分享網絡開關。
- **3** 在配對裝置的**藍牙**設定介面,輕觸已配對裝置名稱旁邊的 <sup>(2)</sup>,開啟**互聯網存取**開關,建立互 聯網存取連線。

### 管理 手機流動數據用量

前往**手機總管** , 輕觸**流動數據管理**, 即可檢視流動網絡數據使用情況, 以及設定聯網應用程式權 限等 。

#### 檢視並管理使用大量流動網絡數據的應用程式

在流動數據管理介面的本月數據流量排行中,可以檢視各應用程式使用流動數據用量的排行情況。

2 輕觸使用大量流動網絡數據的應用程式,即可限制其使用流動網絡數據、漫游數據,以及在背景使用網絡等。

## 檢視和設定聯網應用程式權限

在流動網絡數據管理介面輕觸**連網應用程式**,將使用大量流動網絡數據的應用程式(如影片播放類 應用程式)設定為僅限在 Wi-Fi 下使用。

## 啟用或停用智能節省流動數據模式

啟用智能節省流動數據模式可以阻止應用程式在背景使用流動網絡數據,節省流動數據用量。

- 1 在流動數據管理介面,開啟智能流量節省開關。啟用後, 手機狀態欄上會顯示 😲 圖標。
- 2 若您需要豁免某些應用程式的限制,可以開啟應用程式後方的開關,確保應用程式在背景運行時不受影響。

#### 新增數據流量計劃限額提醒

將 SIM 卡計劃新增至**手機總管** 並設定限額提醒, 手機 總管將會及時提醒您數據流量的消耗情況。

- 在流動數據管理介面,輕觸流動數據管理>每月總數據流量,根據屏幕指示新增您的計劃資訊。
   例如流動網絡數據上限等。
- 2 在更多數據流量設定介面,輕觸限額提醒,即可選擇在超過當月數據流量或漫遊數據流量時接收系統提醒,或者中斷流動數據的網絡連線。
- **3** 您還可以在**更多數據流量設定**介面,根據需要設定屏幕鎖定時背景數據流量消耗提醒。

# 更多連線方式

## 啟用或停用飛航模式

乘搭飛機時,您可以按照航空公司要求啟用飛航模式。飛航模式會禁止 手機接聽和撥打電話、收 發短訊和使用數據流量,但您仍可正常使用其他功能。

您可以透過以下任何一種方法啟用或停用飛航模式:

- ・前往設定 > 流動網絡,在此開啟或關閉飛行模式開關。

啟用飛航模式後, 手機的 Wi-Fi 和藍牙功能會自動停用。在情況許可時,您可以重新手動啟用這 些功能。

・使用該功能前,請將您的裝置升級到最新版本。

### 透過無線連接使用 手機投影

將手機透過無線投影連接至大屏幕顯示器(如電視機),使用大屏幕辦公和享受娛樂的同時,手機 來電提醒、訊息、鬧鐘等通知將預設只在手機顯示,保護私隱。

1 根據不同的大屏幕裝置型號和功能,選擇如下:

- · 大屏幕支援 Miracast 協定: 在大屏幕上開啟無線投影的設定開關。
- 大屏幕不支援 Miracast 協定:將無線投影器插入大屏幕的 HDMI 接口中,並連接無線投影器的電源線。
- 如要了解大屏幕裝置是否支援 Miracast 協定、如何在大屏幕端啟用無線投影等,請查閱大屏幕裝置的說明書或向裝置廠家查詢。
- 2 從 手機狀態欄向下滑動以開啟通知欄, 輕觸啟用 🛜 。
- **3** 繼續向下滑動以開啟通知欄,然後輕觸**無線投影**, 手機會開始搜尋大屏幕裝置。
- 4 在裝置清單輕觸相應的大屏幕裝置名稱或無線投影器名稱,完成投影。

連接成功後,將手機設為橫向畫面,大屏幕顯示效果更佳。

完成投影後,在狀態欄向下滑動,輕觸中斷連線,退出無線投影。

# 榮耀分享

榮耀分享是一種無線分享技術,可以在裝置之間快速分享圖片、影片、文件等檔案。此技術透過藍 牙發現周邊其他支援榮耀分享的裝置,然後透過 Wi-Fi Direct 傳輸檔案,傳輸過程不需要數據流 量。

# 啟用或停用榮耀分享

執行以下任何一項操作,即可啟用或停用榮耀分享:

- ・從狀態欄向下滑動以開啟通知欄(可繼續向下滑動),然後輕觸啟用或停用榮耀分享。長按前往
   榮耀分享設定介面。
- ·前往設定 > 更多連線 > 榮耀分享,在此開啟或關閉榮耀分享開關。

## 透過榮耀分享在 手機之間極速分享檔案

您可透過榮耀分享在榮耀 手機之間快速分享檔案,接收方在接收前可預覽檔案,接收後會直接顯 示接收到的內容。例如:成功接收圖片/影片後,可直接使用圖片庫預覽此圖片/影片。

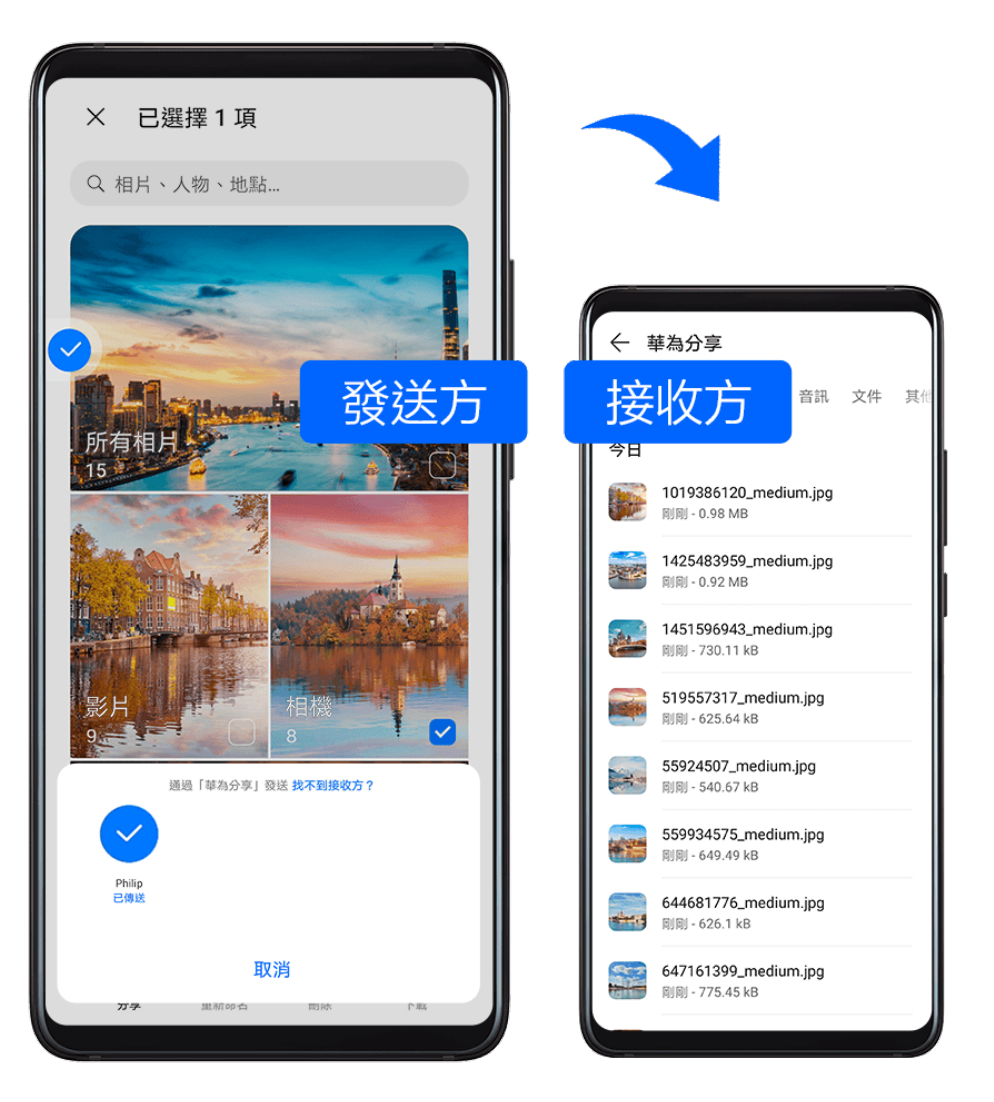

- 1 在接收裝置上啟用榮耀分享。
- 2 在發送裝置上長按所選的待分享單一檔案或相簿,輕觸 ← ,然後輕觸榮耀分享。發現接收裝置後,輕觸接收裝置名稱即可發送檔案。

🕡 如要在應用程式中直接分享檔案,操作路徑可能有所不同,請以實際情況為準 。

3 在接收裝置上輕觸接收即可開始接收檔案。

在接收裝置上前往**檔案管理**,在瀏覽分頁下輕觸**我的手機 > HONOR Share**,即可檢視接收到的 檔案。

您也可以前往圖片庫 > 相簿 > 榮耀分享中直接檢視接收到的圖片或影片。

## 透過榮耀分享進一鍵列印

當周圍有支援榮耀分享一鍵列印的打印機時,開啟 手機榮耀分享便能輕鬆發現打印機,並一鍵列 印儲存於 手機中的圖片和 PDF 檔案 。

- 1 不同類型打印機所需的準備如下:
  - · WiFi 打印機: 啟動打印機, 並確保打印機與 手機連線至相同的網絡。
  - Wi-Fi Direct 打印機: 啟動打印機, 在面板中選擇 Wi-Fi Direct, 然後前往設定, 開啟 Wi-Fi Direct 開關。
  - · 藍牙打印機: 啟動打印機, 並確保打印機的藍牙處於可發現狀態。
- 2 在 手機上預覽要列印的檔案, 然後輕觸分享 > 榮耀分享。

- 3 在 手機上發現打印機後,輕觸打印機名稱,並在預覽介面調整參數,然後輕觸開始列印。 首次連接藍牙打印機時,您需要在 手機上發現打印機並輕觸打印機名稱,然後按住打印機電源 鍵 1 秒左右以確認連線。
- ・ 如需了解支援華為分享一鍵列印的打印機型號,請在榮耀分享的分享介面輕觸「找不到接收方?」,然
   後選擇打印機,再輕觸「哪些打印機型號受支援?」。

# 列印圖片、文稿

將手機與支援 Mopria 的打印機透過 Wi-Fi 連接後, 您可以將手機中儲存的圖片、文稿列印出來。

### 手機 與打印機連接

- 1 查閱打印機說明書或聯絡打印機廠商,確保您的打印機支援 Mopria 列印服務。 如果打印機不支援 Mopria 列印服務,您可以向打印機廠商查詢,安裝對應型號的列印服務或 外掛程式。
- 2 透過以下其中一種方式,將 手機和打印機連接至同一個 Wi-Fi 熱點:
  - 透過路由器連接: 啟用打印機 Wi-Fi, 連接到對應的路由器熱點。在 手機上, 前往設定 >
     Wi-Fi, 開啟 Wi-Fi 開關, 然後輕觸路由器熱點, 根據屏幕提示完成操作。
  - 透過 Wi-Fi Direct: 如果打印機支援 Wi-Fi Direct, 您可以根據打印機說明書, 啟用 Wi-Fi Direct 功能。在 手機上, 前往設定 > Wi-Fi, 開啟 Wi-Fi 開關, 然後輕觸更多 Wi-Fi 設定 > Wi-Fi Direct, 搜尋到打印機並輕觸連接。
  - 透過打印機熱點連接:如果打印機可作為 Wi-Fi 熱點,您可以根據打印機說明書, 啟用 Wi-Fi 熱點並設定密碼。在 手機上,前往設定 > Wi-Fi,開啟 Wi-Fi 開關,然後輕觸打印機熱 點,根據屏幕提示完成操作。
- 3 前往設定 > 更多連線 > 列印 > 預設列印服務, 開啟 預設列印服務 開關。
- 4 選擇已搜尋到的打印機, 根據屏幕提示手動新增打印機。

#### 列印檔案

以在圖片庫和記事簿中列印檔案為例介紹:

- ・列印圖片:在圖片庫中,開啟圖片,輕觸更多 > 列印或生成 PDF 檔案,然後選擇打印機,根據 屏幕提示完成列印。
- ・列印記事簿:前往記事簿,開啟需列印的記事簿,然後輕觸更多 > 列印,選擇打印機,根據屏幕
   提示完成列印。

# 主屏幕和桌布

# 管理主屏幕佈局

讓手機主屏幕更符合自己的使用習慣,您可以透過以下方式管理主屏幕佈局。

#### 調整主屏幕圖標位置

長按應用程式圖標直至圖標放大,然後根據需要將其拖動至主屏幕上的任何位置。

### 自動對齊主屏幕圖標

在主屏幕雙指捏合,前往**主屏幕設定**,然後啟用**自動對齊**功能。當您刪除某個應用程式後,主屏幕 圖標將自動補齊空位。

#### 鎖定主屏幕圖標位置

在主屏幕雙指捏合,前往**主屏幕設定**,然後啟用**鎖定佈局**功能,即可鎖定主屏幕佈局。

#### 選擇主屏幕圖標排列數目

在主屏幕雙指捏合,前往**主屏幕設定 > 主屏幕佈局**,然後選擇您喜歡的主屏幕圖標排列形式。

#### 透過設定前往主屏幕設定

前往**設定 > 主屏幕和桌布 > 主屏幕設定**, 啟用自動對齊功能等。

### 透過資料夾管理主屏幕圖標

將應用程式分類放在資料夾中,並為資料夾命名,方便您管理主屏幕圖標。

- 1 長按應用程式圖標直至圖標放大,然後將其拖動至另一個圖標上,兩個圖標便會集合在一個新 資料夾中。
- 2 開啟資料夾,輕觸資料夾名稱,然後輸入方便易記的名稱。

#### 新增或移除資料夾中的圖標

開啟資料夾,然後輕觸 , 您可以:

- ・勾選要新增的應用程式,然後輕觸**確定**,勾選的應用程式將被自動新增到該資料夾。
- ・取消勾選要刪除的應用程式,然後輕觸確定,從資料夾移除應用程式。如全部取消勾選應用程 式,將刪除此資料夾。

## 使用抽屜風格的主屏幕

您可以將應用程式放到抽屜中,主屏幕只保留常用應用程式捷徑圖標,讓屏幕更簡潔。

🚺 此功能因產品而異,請以實際情況為準。

## 啟用抽屜風格主屏幕

前往**設定 > 主屏幕和桌布 > 主屏幕風格**,選擇**抽屜風格**。

在抽屜主屏幕向上滑動可以進入抽屜,檢視所有應用程式。

#### 在主屏幕建立應用程式捷徑

在抽屜風格主屏幕向上滑動前往抽屜,長按要加入的應用程式直至圖標放大,即可將應用程式拖出 至主屏幕上的任何位置。

#### 移除主屏幕上的應用程式捷徑圖標

長按要移除的應用程式圖標直到手機震動,然後輕觸**移除**。此操作只移除主屏幕捷徑圖標。 應用程式仍然儲存在抽屜中,不會被解除安裝。

## 停用抽屜風格主屏幕

如要切換回標準主屏幕,前往**設定 > 主屏幕和桌布 > 主屏幕風格**,然後選擇**標準風格**即可。

# 顯示和亮度

# 調節屏幕顯示亮度、色彩、色溫

根據眼睛的舒適程度,調節屏幕的亮度、色彩或色溫。

自動調亮或調暗屏幕

前往**設定 > 顯示和亮度**,然後啟用**自動調節**。 手機會根據周圍光線的變化情況,自動調節屏幕亮度。

# 手動調亮或調暗屏幕

透過以下任何一種方式,手動調亮或調暗屏幕:

- ·從狀態欄向下滑出通知欄,在<sup>-`,</sup>區域拖移滑桿調整屏幕亮度。
- ・前往**設定 > 顯示和亮度**,在 <sup>- ()-</sup> 區域拖移滑桿調整屏幕亮度。

調節色彩

前往**設定 > 顯示和亮度 > 色彩調節和色溫**,根據使用習慣選擇色彩,建議選擇對眼睛較為舒適的 標準模式:

- ·標準: 屏幕顯示的顏色更接近自然色調
- · **鮮艷**: 屏幕顯示的顏色更鮮豔明亮

# 調節色溫

前往**設定 > 顯示和亮度 > 色彩調節和色溫**,根據使用習慣選擇色溫,建議選擇對眼睛較為舒適的 **預設**或**暖調**。

- ·預設:屏幕顯示更接近自然顏色的色溫
- · 暖調: 屏幕顯示的內容偏黃
- · 冷色: 屏幕顯示的內容偏白
- · 手動輕觸或拖動色溫環上的圓點調整

# 使用護眼模式

護眼模式能有效降低藍光輻射,將屏幕光線調整為更溫和的暖光,可紓緩用戶眼睛疲勞,保護視 力。

- 🕖 ・ 每當使用手機達半小時後,請讓眼睛休息 10 分鐘 。
  - 休息時,請向遠處眺望調節眼部睫狀肌,以免眼部疲勞。
  - · 請養成做眼部保健操的良好習慣,以保護視力及預防近視。

# 啟用或停用護眼模式

· 從狀態欄向下滑出通知欄(可繼續下滑),然後啟用或停用**護眼**。長按前往**護眼**設定介面。

・前往設定 > 顯示和亮度 > 護眼模式, 啟用或停用全日啟用。

護眼模式啟用後,狀態欄中將顯示 존 圖標,因為過濾了部分藍光,屏幕顯示顏色會偏黃。

#### 定時啟用護眼模式

前往**設定 > 顯示和亮度 > 護眼模式**,開啟**排程開啟**開關,根據需要設定護眼模式的**開始時間**和結 **束時間**。

#### 調整護眼模式色溫

前往**設定 > 顯示和亮度 > 護眼模式**,開啟**全日啟用**,滑動色溫滑桿調整色溫。

#### 調整護眼模式藍光過濾

前往**設定 > 顯示和亮度 > 護眼模式**,開啟**全日啟用**或設定**排程開啟**,然後滑動**藍光過濾**下的滑桿 調整藍光過濾強度 。

#### 調整屏幕重新整理速率

前往**設定 > 顯示和亮度 > 屏幕重新整理速率**,根據需要選擇重新整理速率。 當您選擇高重新整理速率時,動態畫面看起來會更流暢。

# 全屏幕顯示

#### 應用程式全屏幕顯示

- 大部分安裝在手機的應用程式會自動調整至全屏幕顯示效果, 無需手動設定。
- ・如果部分應用程式未自動調整至全屏幕顯示效果,您可以前往設定>顯示和亮度>更多顯示設
   定>應用程式全屏幕顯示,開啟應用程式的開關。啟用應用程式全屏幕顯示後,有關應用程式有可能會出現顯示異常(如:顯示內容拉長等不自然現象)。

### 啟用頂部顯示區域

- 1 前往設定 > 顯示和亮度 > 更多顯示設定 > 屏幕頂部顯示設定,選擇預設。
- 2 如需單獨為某個應用程式設定頂部顯示區域,請輕觸應用程式自訂,選擇有關的頂部顯示區域 效果:
  - ・ 自動調整
  - 顯示頂部顯示區域
  - 隱藏頂部顯示區域

# 隱藏頂部顯示區域

前往設定 > 顯示和亮度 > 更多顯示設定 > 屏幕頂部顯示設定, 然後選擇隱藏頂部顯示區域。

聲音和震動

# 設定勿擾模式

工作或休息時,如您不想被電話或訊息鈴聲打擾,可以設定**勿擾模式**模式。來電和短訊將會靜音, 且不顯示橫幅通知。

## 啟用或停用勿擾模式

您可以透過以下任何一種方式啟用或停用勿擾模式:

- ・向下滑動狀態欄以開啟通知欄(可繼續向下滑動),然後啟用或停用**勿擾模式**。長按以前往**勿擾** 模式設定介面。
- ·前往設定 > 聲音和震動 > 勿擾模式,開啟或關閉立即開啟開關。

啟用勿擾模式後,狀態欄會出現月亮 ── 圖標。在下拉式通知欄中,您可以看到勿擾模式通知。向 左滑動通知.然後輕觸 ── 即可設定延後提醒。

有來電、通知和短訊時,手機不會自動開啟屏幕或顯示橫幅通知,並會處於靜音狀態。

# 在指定時段啟用勿擾模式

1 前往設定 > 聲音和震動 > 勿擾模式,在此關閉立即開啟。

- 2 開啟排程開啟開關。開啟開關後,手機預設在星期六和星期日的指定時間進入勿擾模式。
- 3 輕觸排程開啟,即可設定勿擾模式的時段及重複週期。
- 4 您亦可以輕觸新增「排程開啟」,以設定多個排程開啟時間。

#### 在勿擾模式下接聽來電或接收短訊

在勿擾模式下,您可以允許特定聯絡人的來電或者照常響起短訊鈴聲,以免錯過重要事務。

前往設定 > 聲音和震動 > 勿擾模式,開啟立即開啟或排程開啟開關後,您可以:

- ・輕觸來電或訊息,選擇指定類型的聯絡人。在**勿擾模式**模式下,此類聯絡人的來電和短訊將會照 常響起鈴聲。
- ·開啟**重複來電響鬧**開關,相同號碼在 15 分鐘內的重複來電將會照常響起鈴聲。

# 通知

# 關閉應用程式推送通知

# 關閉個別應用程式推送通知

若您不想被個別應用程式通知打擾,可透過以下任何方式關閉應用程式推送通知:

- ・當您收到應用程式通知後,在通知欄的通知上向左滑動,然後輕觸 욋 > 關閉通知。
- ·前往設定 > 通知,找出並輕觸您要禁止推送通知的應用程式,然後關閉**允許通知**開關。

設定

ᡝ 部分應用程式不支援此功能,請以實際情況為準。

# 批量關閉應用程式推送通知

若您想要一次關閉多個應用程式推送通知,請前往**設定 > 通知 > 批量管理**,關閉每個應用程式旁 邊的開關 。

# 隱藏鎖屏通知內容

在屏幕鎖定時,系統可以自動隱藏通知內容。 前往**設定 > 通知**,然後開啟**隱藏通知內容**開關。

# 更多應用程式通知設定

# 設定應用程式通知提醒方式

前往設定 > 通知, 選擇某個應用程式, 即可設定該應用程式的通知提醒方式。

- · 啟用**允許通知:** 當應用程式有新通知時會提醒您。
- ・ 啟用**氣泡通知**:當有新通知時會透過氣泡形式顯示部分通知內容。

🚺 各應用程式支援的通知方式不同,請以實際情況為準。

## 收到通知時自動開啟屏幕

前往**設定 > 通知 > 更多通知設定**, 開啟**通知開啟屏幕提示**開關 。 手機在屏幕關閉狀態下收到鎖屏 通知時, 屏幕會自動開啟 。

## 狀態欄顯示通知圖標

前往**設定 > 通知 > 更多通知設定**,開啟**狀態欄顯示通知圖標**開關。

# 生物識別和密碼

## 設定指紋

您可以使用指紋解鎖屏幕,或存取保險櫃、應用程式鎖等私隱資訊。

## 重新命名或刪除指紋

1 前往**設定 > 生物識別和密碼 > 指紋**,輸入屏幕解鎖密碼。

2 在指紋清單區域,輕觸已註冊的指紋,可以刪除或重新命名。

#### 指紋識別

如果您註冊了多個指紋,可以透過指紋識別功能,分辨指紋對應的手指。

- 1 前往**設定 > 生物識別和密碼 > 指紋**,輸入屏幕解鎖密碼。
- 2 在指紋清單區域,輕觸指紋識別。
- 3 用指紋觸摸指紋感應區域。如果存在符合的指紋,識別的指紋就會高亮顯示。

#### 使用指紋存取保險櫃

1 前往**設定 > 生物識別和密碼 > 指紋**,然後輸入屏幕解鎖密碼 。

2 開啟存取保險櫃開關,按照屏幕提示關聯指紋和保險櫃。

設定成功後,前往**檔案管理 > 瀏覽**,然後輕觸**保險櫃**,即可使用指紋進入保險櫃 。

#### 使用指紋存取應用程式鎖鎖定的應用程式

1 前往**設定 > 生物識別和密碼 > 指紋**,輸入屏幕解鎖密碼。

2 開啟存取「應用程式鎖定」開關,按照屏幕提示關聯指紋與應用程式鎖。

設定成功後,在主屏幕上輕觸被鎖定的應用程式,使用指紋即可存取該應用程式。

## 臉部識別

您可以為手機註冊臉孔,註冊的臉部資訊可以代替密碼,用於解鎖屏幕、存取應用程式鎖等用途。

## 註冊人臉數據

1 前往**設定 > 生物識別和密碼 > 臉部識別,**輸入屏幕鎖定密碼。

2 勾選開啟「提起手機開啟屏幕」,提升解鎖體驗。

ᡝ 設定項目因產品而異,若您的 手機沒有相應項目,即表示不支援此功能 。

**3** 輕觸**開始註冊**,將臉部正對 手機,按照屏幕指示完成臉部註冊。

#### 新增備用臉孔

如果想讓 手機識別另外一個面貌,可選擇新增備用臉孔 。

前往**臉部識別**介面,輕觸**設定備用臉孔**,然後按照屏幕指示註冊備用臉部數據。

#### 設定臉部存取「應用程式鎖定」

前往**臉部識別**介面,開啟**存取「應用程式鎖定」**開關,按照屏幕指示連結臉孔數據與應用程式鎖。 設定成功後,在主屏幕上輕觸被鎖定的應用程式,使用臉部解鎖即可存取應用程式。

#### 停用或刪除臉部數據

前往臉部識別介面,您可根據需求執行以下操作:

- ・暫停特定項目使用臉部數據: 關閉**解鎖屏幕**或存取「應用程式鎖定」等開關會禁止臉部數據在此 功能上的使用,但不會刪除臉部數據。
- ·刪除臉部數據:輕觸刪除臉部數據,根據屏幕指示完成操作,即可徹底刪除臉部數據。

#### 屏幕鎖定密碼

您可以設定數字、圖案或混合密碼作為屏幕鎖定密碼。

### 設定屏幕鎖定密碼

您可以設定數字、圖案或混合密碼。

1 前往設定 > 生物識別和密碼,輕觸鎖屏密碼。

2 輸入 6 位數字作為密碼。

**3** 或者輕觸**其他密碼類型**,選擇一種密碼類型,根據指示註冊密碼。

### 變更屏幕鎖定密碼

1 再次前往**生物識別和密碼**,輕觸變更鎖屏密碼。

- 2 輸入舊屏幕鎖定密碼。
- 3 然後輸入新密碼,或者輕觸其他密碼類型,選擇並註冊新密碼。

#### 關閉屏幕鎖定密碼

前往**生物識別和密碼**,輕觸關閉鎖屏密碼。

# 應用程式

# 檢視或修改應用程式設定

前往**設定 > 應用程式 > 應用程式**,輕觸某個應用程式,即可根據屏幕指示修改應用程式設定。例 如停止或解除安裝應用程式、檢視或修改應用程式的權限、修改通知方式等。

🚺 部分應用程式不可以解除安裝,請以實際情況為準。

# 電池

# 省電管理

您可以在電池介面檢視待機時間,並透過一鍵省電啟用不同的省電模式,延長手機待機時間。

# 啟用低電量模式

低電量模式:當電池電量高於 10% 時,系統將會透過關閉部分功能、限制應用程式背景活動、減 弱視覺效果等省電調節控制措施,以降低耗電量。當電池電量低於或等於 10% 時,系統會實施更 嚴格的省電調節控制措施,以確保您獲得最長的待機時間。當電池電量低於或等於 20% 時,建議 您啟用此功能。

前往設定 > 電池(或前往手機總管 > 💬),在此開啟低電量模式 開關。開啟開關後,狀態欄會

出現 🖉 圖標。

您可以輕觸一下了解詳細資訊,以檢視省電調節控制措施的詳細資訊。

# 啟用智能充電模式

啟用智能充電模式後,系統便會自動學習您的充電習慣,實行智能充電管理,以避免電池長時間處 於充滿電狀態,從而延緩電池老化速度和延長電池使用壽命。建議您啟用此功能。 例如:智能充電根據用戶在夜間充電或長期充電的習慣,當用戶在夜間休息時,系統會在充電至一 定比例後暫停充電;在用戶起床前一段時間,系統會繼續充電至 100% 充滿,以減少夜間電池充 滿電時間,從而延緩電池老化速度和延長電池使用壽命 。

🚺 您的充電習慣資訊只會在本機使用,系統不會執行任何備份或上載至雲端,請您放心使用。

前往設定 > 電池 > 更多電池設定,確保已開啟智能充電模式開關。

## 啟用智能峰值容量

啟用智能峰值容量後,系統便會根據電池的健康狀態,智能調節電池目前狀態下的最大可用容量, 以延緩電池老化速度和延長電池使用壽命。建議您啟用此功能。

前往**設定 > 電池 > 更多電池設定**,確認已開啟**智能峰值容量**開關。

# 電池設定

您還可以設定在電池圖標顯示電量百分比,以及當手機休眠時是否保持網絡連線。

### 在狀態欄顯示電量百分比

前往**設定 > 電池**(或前往**手機總管 > </u> ),輕觸<b>電量百分比顯示方式**,選擇在狀態欄的電池圖 標內或外顯示電量百分比。

### 在休眠狀態下保持網絡連線

如果希望 手機在休眠狀態下仍能接收訊息或者繼續下載數據, 您需要設定休眠時仍然保持網絡連 線。但注意開啟此開關會增加耗電量。

在**電池**介面,輕觸更多電池設定,在此開啟或關閉休眠時始終保持網絡連線開關。

# 儲存裝置

# 檢視儲存空間使用情況

前往設定 > 儲存裝置, 即可檢視儲存空間使用情況, 並可根據儲存空間的情況及時清理空間。

## 清理 手機空間

**手機總管**的清理加速會掃描儲存空間中的冗餘檔案和大容量檔案,如應用程式殘留、多餘的安裝 程式套件和 WeChat 產生的數據等,並提供清理建議,幫助您釋放儲存空間。

1 前往**手機總管** ,然後輕觸**清理加速** 。

2 待掃描完畢後,輕觸清理項目後方的**清理**或**立即清理**,根據指示刪除多餘的檔案。

### 向下拉自動清理

1 前往手機總管,輕觸清理加速。

2 從屏幕上部向下拉, 手機即會自動清理系統垃圾。

## 手動清理垃圾檔案

手機在自動清理垃圾後,還會識別一些可以清理的垃圾檔案,建議您按需要清理。 在**清理加速**,輕觸垃圾檔案旁邊的**清理**,選擇需要清理的項目後輕觸**刪除(已選)**。

# 安全

# 啟用應用程式鎖,保護私密應用程**式**

為聊天和付款應用程式等私隱應用程式上鎖,有效防止別人未經允許存取。

#### 啟用應用程式鎖

前往**設定 > 安全性 > 應用程式鎖 > 開啟**,按照屏幕提示設定應用程式鎖密碼,並選擇要上鎖的應 用程式 。

如果您已設定臉部或指紋 ID 解鎖, 還可根據彈出視窗提示為應用程式鎖綁定臉部或指紋 ID, 通過 掃描臉部或指紋 ID 進入應用程式。

🕡 此功能因產品而異,請以實際情況為準。

#### 更改應用程式鎖密碼或安全性問題

前往**應用程式鎖定**設定介面,然後輕觸<sup>(S)</sup> > 密碼類型,可重新選擇**屏幕鎖定密碼**或自訂密碼來作 為應用程式鎖密碼。

如果選擇了自訂密碼,可以繼續修改自訂密碼和自訂密碼保護。

#### 取消或關閉應用程式鎖

前往應用程式鎖定設定介面,執行以下任何一項操作:

- ・取消某個應用程式的應用程式鎖:在上鎖應用程式列表中,關閉需要取消應用程式鎖的應用程式
   尾部的開關。
- ・重設應用程式鎖: 輕觸
   > 關閉應用程式鎖定 > 重設。此操作會取消所有應用程式的應用程式
   鎖,同時清除應用程式鎖的所有資料。

# 使用 PIN 碼鎖定 SIM 卡

PIN 碼是 SIM 卡的身份識別碼。您可以將其設定為 SIM 卡鎖,這樣每次開機或更換手機時,都會 要求輸入正確的 PIN 碼來解鎖 SIM 卡,以防他人盜用。

在 PIN 碼輸入錯誤超過限制次數時,需要輸入 PUK 碼 (PUK 碼全稱為 PIN Unlocking Key)方 能解鎖。解鎖成功後,需要重新設定 PIN 碼。如果 PUK 碼輸入錯誤超過限制次數, SIM 卡將會 作廢,請謹慎使用。

PIN 碼和 PUK 碼均需從供應商處獲取, 位數和輸入限制次數以供應商告知為準。

1 前往設定 > 安全性 > 更多安全性設定 > 設定 SIM 卡鎖, 然後前往設定 SIM 卡鎖介面。

2 開啟鎖定 SIM 卡開關,輸入 PIN 碼,然後輕觸確定即可。

如需修改 PIN 碼,可以輕觸修改 SIM 卡 PIN 碼,然後根據指示作修改。

# 私隱

# 管理應用程式存取權限

使用應用程式時,系統可能需要獲取一些數據和存取權限,例如獲取位置資訊,以便為您提供相應 服務。

不過,部分應用程式也可能會獲取過多不必要的權限,存在私隱安全和資訊洩露的風險。您可以檢 視各應用程式的權限,並停用不合理的權限。

#### 管理應用程式取得位置資訊的權限

當您授權某個應用程式取得您的位置資訊權限後, 此應用程式將可以讀取您的位置資訊。如果地圖 取得位置資訊權限, 便可以為您提供定位和導航服務。不需要時可以隨時停用權限。

1 前往設定 > 應用程式 > 權限管理。

**2** 在權限管理分頁下,選擇位置資訊,然後輕觸需要修改權限的應用程式圖標,選擇權限選項。

#### 檢視權限存取記錄

您可以根據需要,定期檢視和管理私隱存取記錄,及時取消不合理授權,獲取更好的服務。 前往**權限管理**介面,選擇相應權限,然後啟用或停用應用程式對此權限的存取。

# 使用定位服務

部分應用程式在使用時需要獲取您的位置資訊,以便為您提供更好的服務。您可以根據需要啟用或 停用定位服務,或設定某個應用程式的位置資訊權限。

### 啟用和停用定位服務

您可以透過以下任何一種方式,來啟用或停用定位服務:

・從屏幕頂部狀態欄向下滑出通知欄,繼續向下滑出整個功能表,然後開啟或關閉 ᅇ 。

·前往設定 > 定位服務, 開啟或關閉存取我的位置資訊開關。

停用定位服務後,除了指定的預載應用程式外, 手機將會阻止所有應用程式和服務收集和使用位 置資訊。當您嘗試使用這些功能時, 手機會提醒您再次啟用定位服務。

#### 提高定位服務精確度

啟用提高定位服務精確度後, 手機將允許應用程式和服務隨時掃描 Wi-Fi 網絡、藍牙裝置或存取 GNSS 輔助數據以輔助定位, 從而提高定位的精確度。

🚺 不同產品所支援的功能可能有異,請以實物為準。

#### 前往**設定 > 定位服務 > 提高精確度**,您可根據需要設定功能。

### 允許或限制應用程式獲取位置資訊

您可以允許或禁止某個應用程式的存取位置資訊權限,並設定只在使用期間允許獲取、一律允許或 禁止。

前往設定 > 私隱 > 權限管理, 在此輕觸位置資訊, 即可檢視可授予位置資訊權限的應用程式。
 2 輕觸要設定的應用程式, 並按指示選擇權限。

# 輔助功能

# 無障礙使用手機

透過使用讀屏軟件、放大手勢及屏幕色彩校正等無障礙功能,可以幫助視力不佳人士使用手機。

#### 啟用色彩校正, 自定屏幕色彩

色彩校正可以幫助視力偏弱的人士更方便識別屏幕畫面。

1 在設定 > 輔助功能 > 無障礙 > 色彩校正設定介面,開啟色彩校正開關。

2 輕觸校正模式,按需要選擇色彩校正模式。

#### 放大手勢

您可以透過放大手勢,放大屏幕顯示的內容。

前往**設定 > 輔助功能 > 無障礙 > 放大手勢**,然後開啟**放大手勢**開關。

單指連續快速輕觸屏幕三次後, 您可以執行以下操作:

・用兩隻或更多手指在屏幕上開合,以縮放屏幕。

・用兩隻或更多手指拖動屏幕,以平移屏幕。

#### 啟用顏色反轉

顏色反轉可以變更屏幕上文字和背景的顯示顏色。啟用後,手機會變成黑底白字。 前往**設定 > 輔助功能 > 無障礙**,然後開啟**色彩反轉**開關。

#### 透過捷徑啟動無障礙功能

您可以設定透過音量鍵快速啟動某項無障礙功能。

- 1 前往設定 > 輔助功能 > 無障礙 > 無障礙捷徑。
- 2 輕觸選擇功能,選擇需要透過捷徑啟動的功能。
- 3 啟用無障礙捷徑。當您需要啟動無障礙功能時,同時按住音量提升鍵和音量降低鍵 3 秒,即可 啟用相應功能。

#### 調整輕觸和按住的延遲時間

透過此功能,您可以調整輕觸和按住屏幕時的回應時間。

前往**設定 > 輔助功能 > 無障礙**,輕觸**長按持續時間**,然後選擇適合自己的延遲時間 。

# 手機單手操作

透過縮小屏幕的顯示區域,讓您單手也能使用 手機。

- 1 前往**設定 > 輔助功能 > 單手模式**,然後開啟**單手模式**開關。
- 2 透過以下任何一種方式進入單手模式:
  - · 若使用**手勢導覽**且沿底部邊緣橫向滑動切換應用程式開關已開啟,請您沿屏幕底部橫向滑動,然後停頓。
  - · 若使用**手勢導覽**且沿底部邊緣橫向滑動切換應用程式開關已關閉,請您沿屏幕底部邊緣弧線 滑動,然後停頓。
  - · 若使用**屏幕內三鍵導覽**,請您沿屏幕底部橫向滑動。
  - · 若使用手勢導覽且無沿底部邊緣橫向滑動切換應用程式開關,請您沿屏幕底部橫向滑動。
- 3 輕觸小屏幕外任何區域即可退出小屏幕模式。

啟用手勢放大功能後,單手模式將不會生效。

⑦ 不同產品所支援的功能可能有異,請以實物為準。
使用該功能前,請將您的裝置升級到最新版本。

# 設定定時開機和關機

定時開機和關機不但可以為裝置省電,亦可以確保您在夜間能夠好好休息。

- 1 前往設定 > 輔助功能 > 排程開機和關機,開啟排程開機和關機開關。
- 2 設定開機時間、關機時間及重複週期。系統將在設定的時間自動關機或開機。

若要取消定時開機和關機功能,請關閉**排程開機和關機**開關。

# 系統和更新

# 更改系統語言和地區

- **1** 前往**設定 > 系統和更新 > 語言和輸入法 > 語言和地區**,選擇要使用的語言 。
- 2 如果語言列表中沒有您要使用的語言,請輕觸新增語言搜尋並新增項目至語言列表,然後選擇語言。
- **3** 輕觸**地區**選擇國家和地區,系統介面會根據您所選地區的文化習慣調整顯示。

# 設定系統日期和時間

手機會透過網絡獲取正確時間資訊, 並根據您所在的時區來更新時間。您可以根據需要手動調整日 期、時間和時區。

前往**設定 > 系統和更新 > 日期和時間**,再按需要進行設定。

#### 自動獲取或手動設定日期和時間

- ・開啟**自動設定**開關, 手機將同步至目前網絡上的時間。
- ·或者關閉自動設定開關,手動調整日期和時間。

### 修改時區

- ·開啟自動設定開關,手機將同步至目前網絡上的時區。
- · 關閉自動設定開關即可手動修改時區。

## 設定 12 小時制或 24 小時制

- ·開啟24 小時格式開關,時間將以 24 小時格式顯示。
- ·關閉24 小時格式開關,時間將以 12 小時格式顯示。

# 換機 資料複製 , 換機無憂

使用**換機資料複製**,只需較短時間,即可將舊手機上的基礎數據(例如聯絡人、日曆、圖片、影片 等)轉移至新手機,達致新舊手機無縫銜接。

#### 從 Android 裝置轉移數據

- 在新手機上,前往換機資料複製應用程式,或前往設定 > 系統和更新 > 換機資料複製,輕觸這 是新裝置,然後選擇華為或其他 Android。
- 2 根據屏幕指示,在舊裝置下載並安裝換機資料複製。
- 3 在舊裝置上,前往換機資料複製應用程式,輕觸這是舊裝置,然後根據屏幕指示,透過掃碼或 手動連接的方式,連接舊裝置與新手機。
- 4 在舊裝置上,選擇要複製的數據,然後輕觸開始轉移以完成數據複製。

按機資料複製僅支援 Android 7.0 及以上版本的手機。

# 從 iPhone 或 iPad 轉移數據

- 在新手機上,前往換機資料複製應用程式,或前往設定 > 系統和更新 > 換機資料複製,輕觸這 是新裝置,然後選擇 iPhone/iPad。
- 2 根據屏幕提示,在舊裝置下載並安裝換機資料複製。
- 3 在舊裝置上,前往換機資料複製應用程式,輕觸這是舊裝置,然後根據屏幕指示,透過掃碼或 手動連接的方式,連接舊裝置與新手機。
- 4 在舊裝置上,選擇要複製的數據,並根據屏幕指示完成數據複製。

按機資料複製僅支援 iOS 8.0 及以上版本的手機。

## 將手機復原配置或恢復出廠設定

#### 恢復網絡設定

此操作主要可復原 Wi-Fi、流動數據網絡和藍牙的設定,不會刪除其他數據或修改其他設定。 前往**設定 > 系統和更新 > 重設**,然後輕觸**恢復網絡設定**,根據屏幕提示復原。

#### 恢復所有設定

此操作主要復原網絡設定、鎖屏密碼、主屏幕佈局等,若 手機支援指紋 ID 或臉部驗證,便會同時 復原指紋 ID 和臉部資訊,但不會刪除其他類型的數據或檔案。另外,此操作也不會復原、用戶和 帳戶、裝置管理器、應用程式設定等。 前往**設定 > 系統和更新 > 重設**,輕觸**恢復所有設定**,然後根據屏幕提示復原。

### 恢復出廠設定

此操作會刪除您 手機內部儲存空間的數據,包括帳戶、系統及應用程式數據和設定、已安裝的應 用程式、音樂、圖片及內部儲存空間上的所有檔案、安全性晶片中的資訊、與帳戶關聯並儲存在本 裝置上的系統、應用程式和個人數據。請在恢復出廠設定之前,及時備份您的數據。

前往**設定 > 系統和更新 > 重設 > 恢復出廠設定**,輕觸**重設手機** ,然後根據屏幕提示重設 。

# 啟用/退出簡易模式

#### 啟用簡易模式

前往設定 > 系統和更新 > 簡易模式, 然後輕觸套用。

在簡易模式主屏幕下,您可以長按主屏幕的任何一個圖標移動位置,或解除安裝非系統必須的應用 程式 。

#### 退出簡易模式

輕觸**設定**,然後選擇退出簡易模式。

### 線上更新手機 系統版本

當您的手機 有新的軟件版本發佈時,手機 會提示您下載並安裝更新。

- ・線上更新前,請確認手機未曾安裝非官方版本系統,否則將有更新失敗的風險,而且可能導致未知
   問題。
  - · 請在更新前先將個人資訊備份。
  - ・更新後,部分第三方應用程式可能與新系統不相容,導致無法使用。這是因為部分第三方應用程式未 能及時回應 Android 版本更新,請耐心等待第三方應用程式版本更新。
  - 更新時請勿手動關機或重新啟動手機,或者插拔儲存卡(若支援)等。

### 1 前往設定 > 系統和更新,輕觸軟件更新。

2 當系統偵測到新版本時,您可以手動下載更新,或透過夜間更新功能更新版本:

・ 手動下載更新:輕觸新版本 > 下載並安裝。下載更新會消耗一定的數據流量,建議您使用
 Wi-Fi 下載。

升級完成後,手機將會自動重新開機。

夜間自動更新:輕觸
 ,同時開啟在 Wi-Fi 中自動下載和夜間更新開關。
 手機將在淩晨 2:00 至 4:00 時自動安裝更新,並且重新啟動手機。
 在此段期間,手機需處於開機及鎖定屏幕狀態,而且未有設定 2:00 至 4:00 的鬧鐘。更新時電量需多於 35%,如果電量不足,請提前插上充電器。

如需關閉系統更新,請在**軟件更新**介面輕觸 😥 ,關閉在 Wi-Fi 中自動下載開關。

關於手機

# 法律聲明

版權所有 © 榮耀終端有限公司2022。保留一切權利。
本手冊只供參考 。 實際產品,包括但不限於顏色 、大小及屏幕佈局可能有異 。 本 手冊中所載的全部聲明 、資訊及建議不構成任何明示或暗示的保證 。

型號: CMA-LX2

Magic UI 4.2\_01